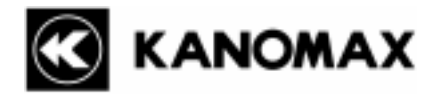

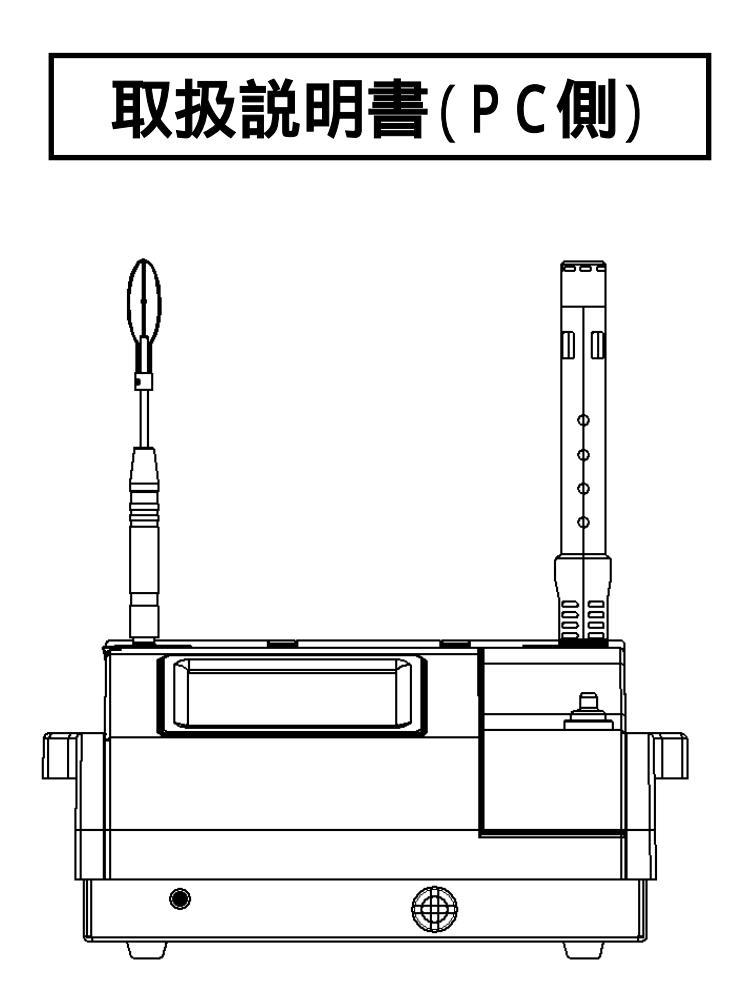

取扱説明書本文にでてくる警告事項は、 ご使用いただく前に注意深く読み、よく理解してください。 いつでもご使用いただけるように大切に保管してください。

日本カノマックス株式会社

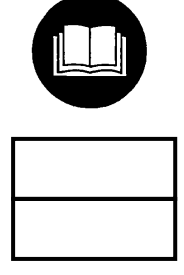

- 本マニュアルは CD-ROM に PDF ファイルで保存されています。 Adobe Acrobat 5.x 以上でご覧下さい。
- · Windows 9x/NT/2000/XP は米国マイクロソフト社の登録商標です。
- 本製品の一部または全部を日本カノマックス株式会社の書面による許可な〈複写・複製することは、その 形態を問わず禁じます。
- ・ 取扱説明書の内容は予告なく変更することがあります。

# 目次

| 1. 1       | 概要                      |    |
|------------|-------------------------|----|
| 2.         | ソフトウェアのインストール           | 2  |
| 2.1        | 1. ソフトウェアのインストール        | 2  |
| 2.2        | 2. 起動と終了                | 3  |
| 2.3        | 3. アンインストール             | 3  |
| 3. l       | USB デバイスドライバのインストール     | 4  |
| 3.1        | 1. WINDOWS XP の場合       | 4  |
| 3.2        | 2. Windows 2000 の場合     | 9  |
| 3.3        | 3. WINDOWS VISTA の場合    |    |
| 4.         | 基本画面とメニュー               | 17 |
| 4.1        | 1. メイン画面                |    |
| 4.2        | 2. メニュー画面 メニュー一覧        |    |
| 4.3        | 3. モニタリング画面             |    |
| 4.4        | 4. モニタリング画面メニュー一覧       |    |
| 5.         | 基本情報の登録と編集              | 19 |
| 5.1        | 1. 計測会社登録               |    |
| 5.2        | 2. 計測者登録                | 20 |
| 5.3        | 3. 計測機器登録               |    |
| 5.4        | 4. コメント登録               |    |
| 5.5<br>5.6 | D. 大阪豆球                 | 23 |
| e -        | ナプション却安                 |    |
| 6.1        |                         | 20 |
| 0.1        |                         | 20 |
| <i>1</i> . | 計測ヒル情報ナーダの作成            |    |
| 7.1        | 1. 計測データファイルを読み込んでいないとき |    |
| 7.2        | 2. 計測テータファイルを読み込んでいるとき  |    |
| 1.5        |                         |    |
| 8. 1       | 計測ビル情報テータの送信            |    |
| 8.1        | 1. USB ケーブル経由での送信       |    |
| 8.2        | 2. CF カード経由での送信         | 29 |
| 9. 1       | 計測データの受信                | 30 |
| 10.        | 計測データの作成                | 31 |
| 10.        | 1. 計測データの作成             |    |
| 11.        | 計測データの保存と読み込み           | 40 |
| 11.        | .1. 計測データの保存(通常保存)      | 40 |

| 11.2 | 2. 計測データの保存(CSV 形式保存) |    |
|------|-----------------------|----|
| 11.3 | 3. 計測データの読み込み         |    |
| 12.  | 印刷                    |    |
| 12.1 | 1. プリンタ設定             |    |
| 12.2 | 2. 報告書スタイル設定          | 44 |
| 12.3 | 3. 報告書プレビュー           |    |
| 12.4 | 4. 印刷                 |    |
| 13.  | モニタリング                |    |
| 13.1 | 1. 計測 / グラフ設定         |    |
| 13.2 | 2. モニタリング             | 51 |
| 14.  | ヘルプ                   |    |

## 1.概要

本ソフトウェアの主な機能は次の通りです。

- ビル管理法に基づく空気環境測定に関する基本情報、ビル情報の作成、及び作成した情報のオートビルセット本体への送信。
- オートビルセット 本体で測定したデータの受信、保存、及びそのデータに基づく法定報告書の作 成、印刷。
- ・ オートビルセット 本体との常時接続状態でのリアルタイム計測(グラフ表示、データ保存)。

使用できるパソコンの条件は以下の通りです。

- · 機種 IBM PC 互換機(DOS/V)
- USB ポート 1ポート以上装備されていること
- · O S 日本語 Windows2000 SP3 以上、Windows XP SP1 以上、Windows Vista

## 2.ソフトウェアのインストール

### 2.1.ソフトウェアのインストール

必ず管理者権限を持ったユーザでログオンし、下記を実行して下さい。

製品 CD-ROM を CD-ROM ドライブに挿入して下さい。自動的にインストーラが起動し、インストールが 開始されます。画面の指示に従って操作して下さい。

(注意)

Windows Vista をご使用の場合は、以下のような画面やユーザーアカウント制御のダイアログが表示されることがあります。

以下のような画面の場合は「Setup.exe の実行」をクリックして、ユーザーアカウント制御のダイアログの場合は「許可」をクリックして、インストーラを起動してください。

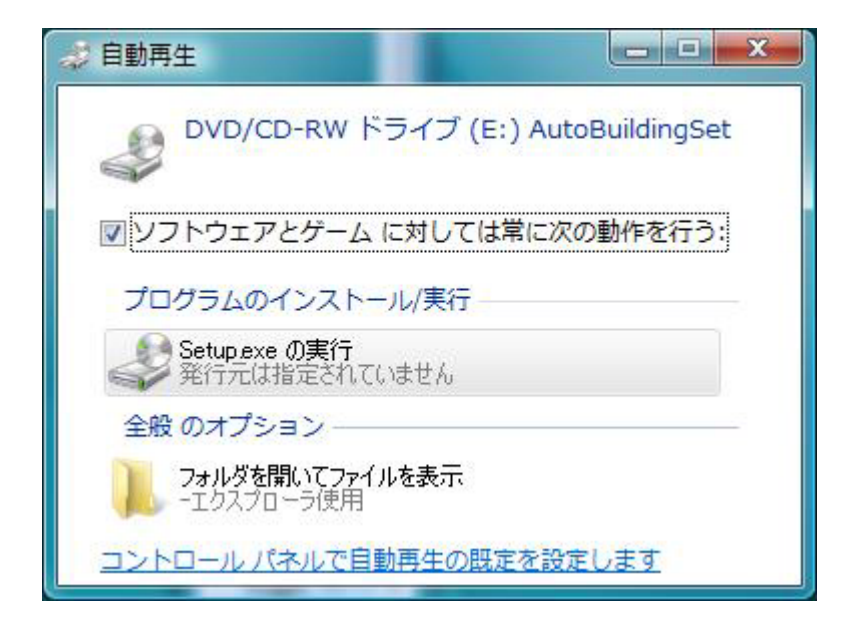

自動的にインストーラが起動しない場合には、下記の方法でインストールして下さい。 操作はエクスプローラから行います。 製品 CD-ROM 内の"Setup.exe"を実行してください。 画面に表示される指示に従って操作してください。 インストールに成功すると、「スタート」メニューの「プログラム」に「Kanomax」が登録されます。

#### 2.2.起動と終了

オートビルセット ソフトウェアを起動するには

スタートメニューから[プログラム] [Kanomax] [オートビルセット ソフトウェア]をクリックします。 オートビルセット ソフトウェアのメイン画面が表示されます。

(注意)

Windows Vista の場合は、初めの1回のみ管理者権限で起動してください。(デスクトップアイコン又は 上記のアイコンを右クリックして、メニューから「管理者として実行」をクリックします。) 2回目以降は上記の方法で起動しても問題ありません。

#### オートビルセット ソフトウェアを終了するには

・メニューから[ファイル] [終了]を選びます。 ・メイン画面のタイトルバーの右端にある[x]ボタンをクリックします。

2.3.アンインストール

[マイコンピュータ] [コントロールパネル]から「アプリケーションの追加と削除のプロパティ」を 開きます。

「セットアップと削除」タブ内にインストールされている「オートビルセット ソフトウェア」を選択し、 [追加と削除(R)]ボタンをクリックします。

## 3.USB デバイスドライバのインストール

パソコン - オートビルセット 間のデータ通信には、USB デバイスドライバのインストールが必要です。 ドライバのインストール時には必ず、オートビルセット 本体の電源を ON にしてパソコンに接続し、製品 CD-ROM をパソコンの CD-ROM ドライブに挿入しておいて下さい。

なお、Windows XP · Windows 2000 · Windows Vista ではインストール手順が異なりますので、ご使用のO S に応じて下記のページをご参照ください。

- Windows XP をご使用の場合 ・・・・・・ P.4~8
- · Windows 2000 をご使用の場合 · · · · · P . 9 ~ 11
- Windows Vista をご使用の場合・・・・・P.12~16

### 3.1.Windows XP の場合

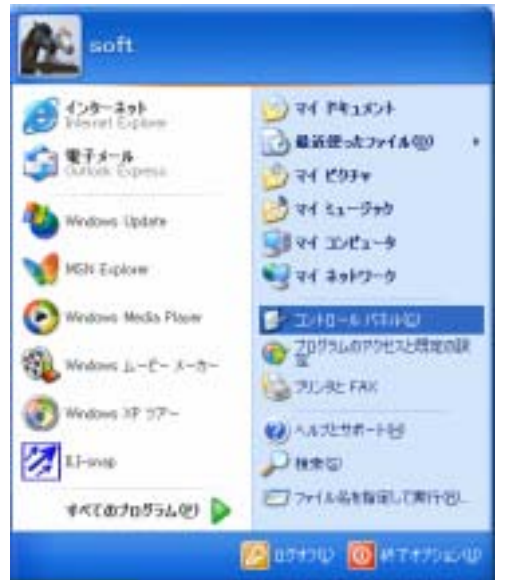

スタートメニューから「コントロールパネル」をクリックします。

この操作で開くコントロールパネルには2種類の表示形式(カテゴ リ表示・クラシック表示)があり、その形式に応じて、次の手順が異 なります。

つきましては、ご使用のパソコンの表示形式に対応した項をご参照ください。

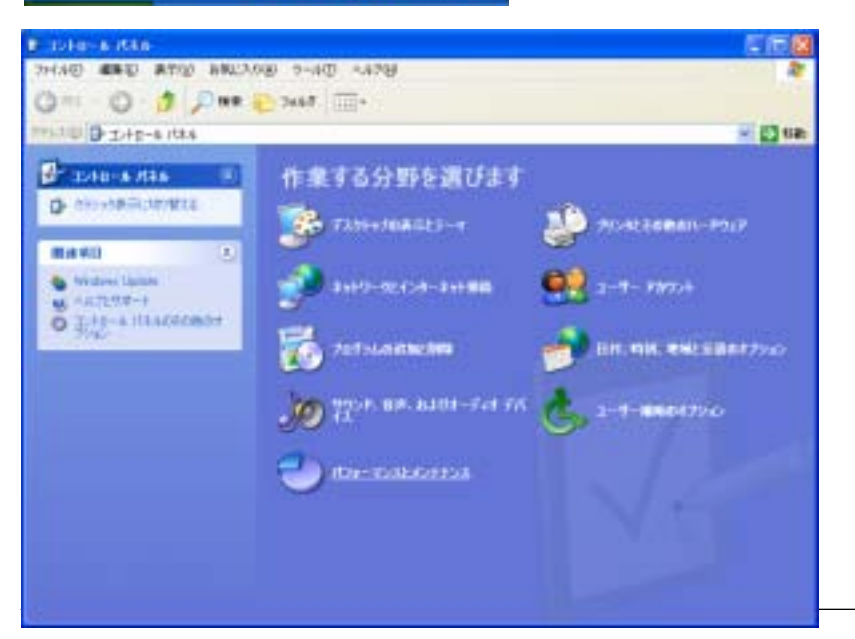

#### カテゴリ表示の場合

コントロールパネルの 「パフォーマンスとメンテナンス」を クリックします。

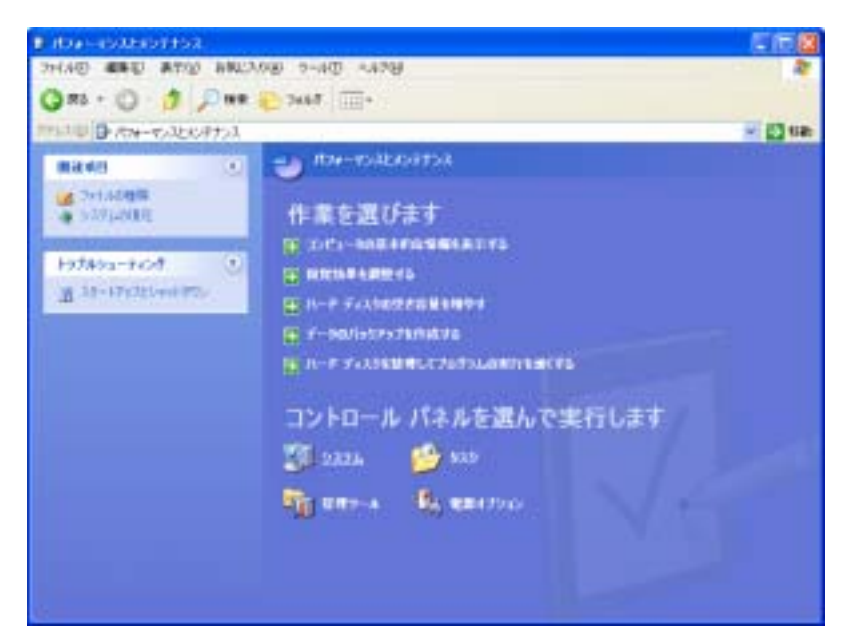

「コントロールパネルを選んで実行 します」の「システム」をクリックします。

| Bitchers Alle                                                                                                    |                                                                                                    |                                                                                                    |         |
|----------------------------------------------------------------------------------------------------|----------------------------------------------------------------------------------------------------|----------------------------------------------------------------------------------------------------|---------|
| 2HAD 4ND ATO AN OTI OT                                                                                                    | # 😓 2442 🔟 -<br>12708 - 9-40 - 1428                                                                                                    |                                                                                                    |         |
| TTALE DE THE-S ITAS                                                                                                    | The second of the second second second second second second second second second second second second second se                                                                                                    |                                                                                                    | 🚽 🚺 GR: |
| Detainen Atta<br>Detainen Atta<br>Marwill<br>Marwill | SH -<br>Constant Theorem<br>Constant of the second second seco | 2004<br>インボーキャーを美化。<br>カーンあの出意地意<br>カーンステルシンド・<br>エレビューをおりメデム。<br>スペンテルシンド・<br>エレビューをおりメデム。<br>スペンテルシンド・<br>スペンテルシンド・<br>スペン<br>スペント・<br>スペント・<br>スペント・<br>スペント・<br>スペント・<br>スペント・<br>スペント・<br>スペント・<br>スペント・<br>スペント・<br>スペント・<br>スペント・<br>スペント・<br>スペント・<br>スペント・<br>スペント・<br>スペント・<br>スペント・<br>スペート<br>スペント・<br>スペント・<br>スペント |         |

クラシック表示の場合

「システム」をクリックします。

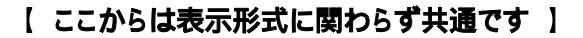

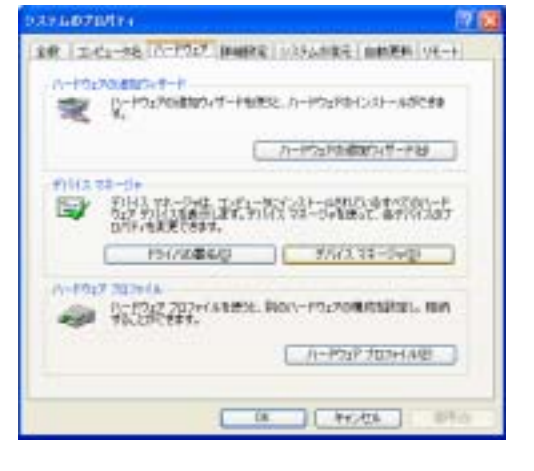

システムのプロパティが表示されますので、 「ハードウェア」タブを選択し、「デバイスマネージャ」を クリックします。

Windows CE USB Devices の 左の「+」をクリックし、 出てきた Microsoft USB Sync を クリックします。

| 10 TN4X 44-24                                                                                                    |           |  |
|----------------------------------------------------------------------------------------------------|-----------|--|
| 7〒(14年) 表示(2) ヘルフ(8                                                                                                    | 9         |  |
|                                                                                                    | 4         |  |
| ● 二日 ハードウェア変更のスキャン(長)                                                                                                    | U         |  |
| * 21 (nava)                                                                                                    |           |  |
| - 4 x 70/15+18                                                                                                    |           |  |
| A1178                                                                                                    |           |  |
| = ● サウンド、ビデオ、およりゲーム エノ<br>= リ システム デバイス<br>= マ ティスタ ドライブ<br>= ディスフェレ ドタブタ<br>= オットワーク アダプタ<br>= マ ティスク エントローラ<br>= ブロンビー ディスク ドライブ<br>= ブロンビー ディスク ドライブ<br>= ブ オート ICOM E IFTT<br>= ひ マグンメアクロ Beat C ティング デジ | iα→<br>W3 |  |

Microsoft USB Sync が青く反転して いる状態で、メニューバーから 「操作」の「ドライバの更新」を クリックします。

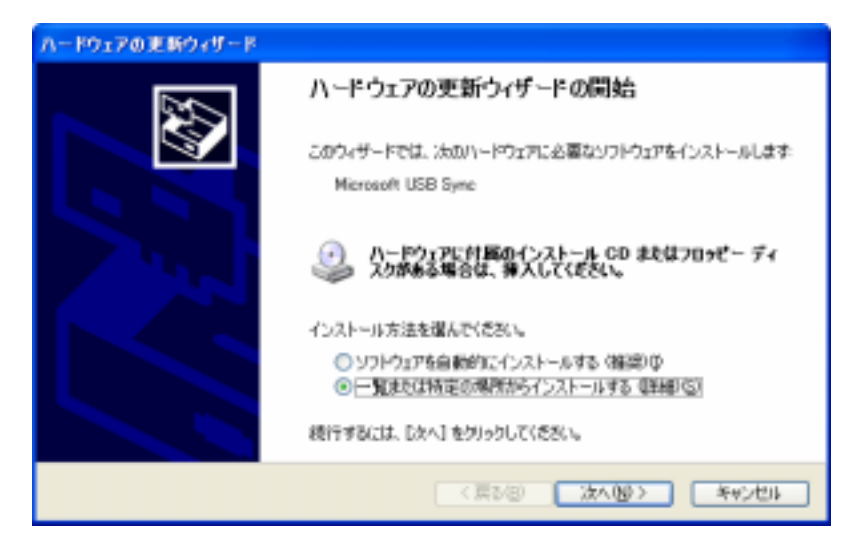

ハードウェアの更新ウィザードが 立ち上がります。 「一覧または特定の場所から インストールする(詳細)」を選択し、 「次へ」をクリックします。

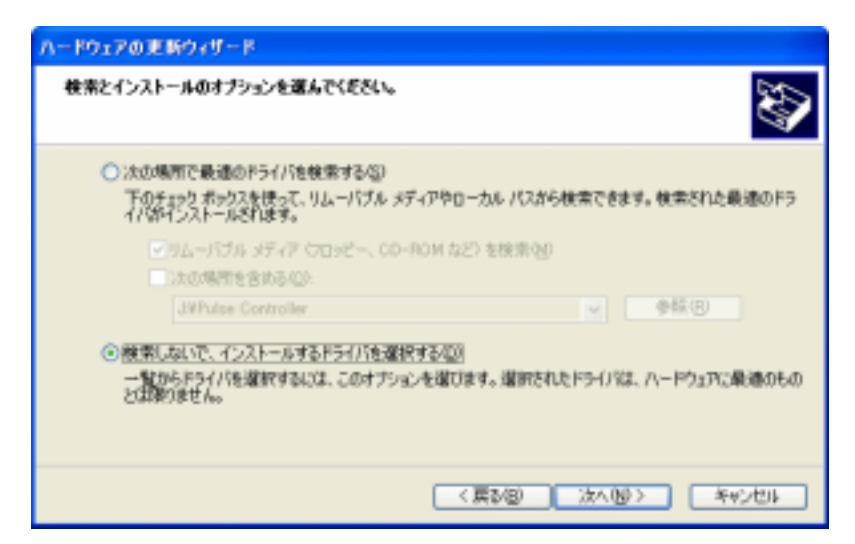

「検索しないで、インストールする ドライバを選択する」を選択し、 「次へ」をクリックします。

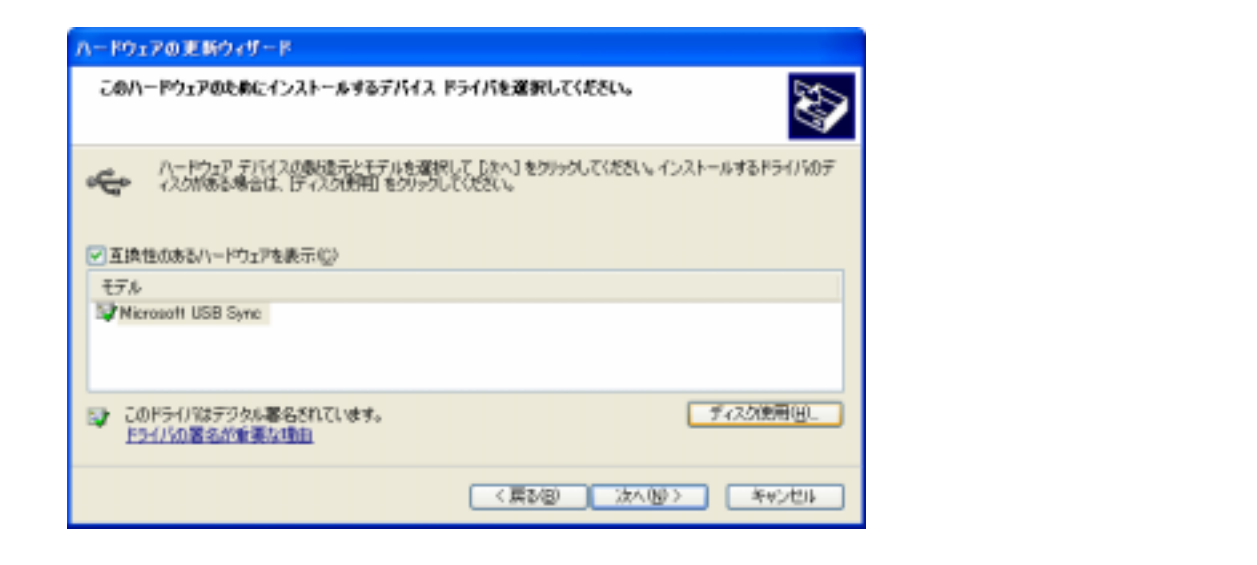

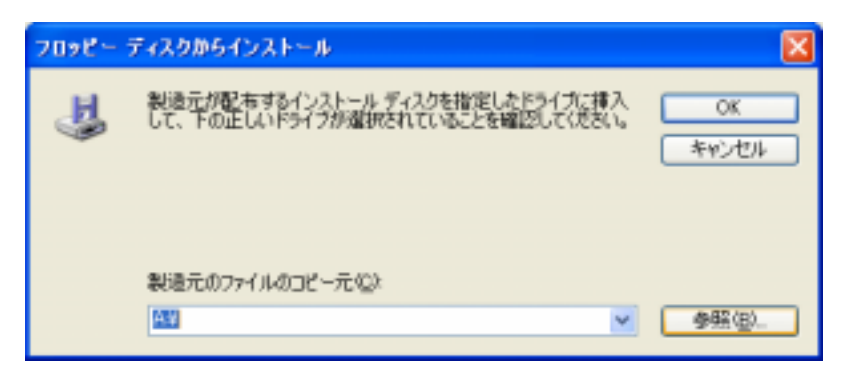

「参照」をクリックし、CD-ROMドライブ内 にある uusbd.inf を選択して「OK」を クリックします。

| ハードウェアの更新ウィザード                                                                              |  |  |
|---------------------------------------------------------------------------------------------|--|--|
| このハードウェアのためにインストールするデバイスドライバを選択してください。                                                      |  |  |
| ハードウェア デバイスの製造デビモデルを変捩して DAAJ をクリックしてください。インストールするドライバのデ<br>イスカがある場合は、FFイスの使用I をクリックしてください。 |  |  |
| モデル<br>Universal USB Driver (Autobuilding Set)                                              |  |  |
| ▲ このドライバはデジタル署名されていません。          Fライバの署名が企業な場面           Fライバの署名が企業な場面                      |  |  |
| 〈属が図〉 次へ図 〉 キャンセル                                                                           |  |  |

モデルが Universal USB Driver (Autobuilding Set)となっていることを 確認し、「次へ」をクリックします。

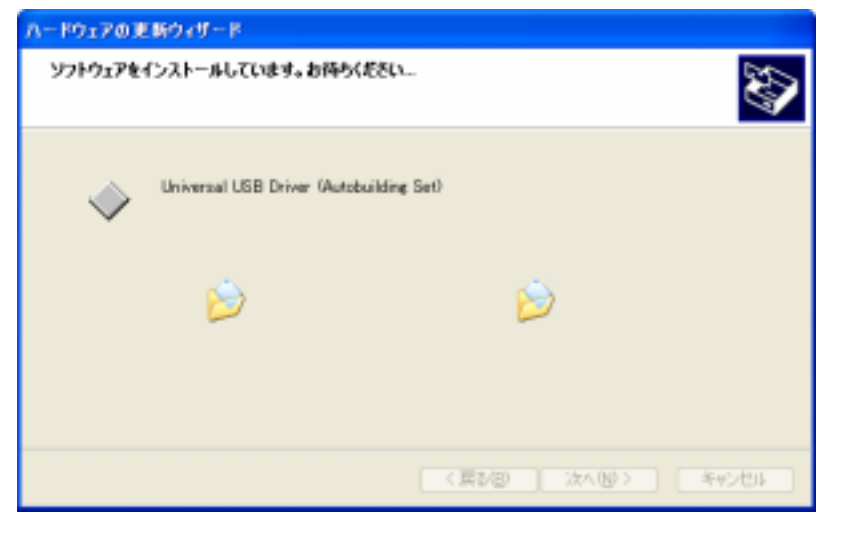

インストールが開始されますので しばらくお待ちください。

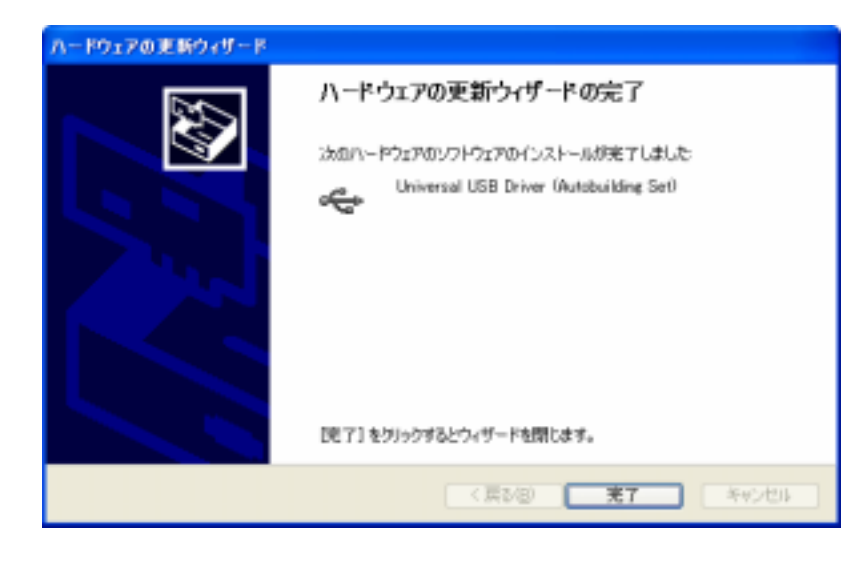

インストールが完了すると、左の画面 になります。Universal USB Driver (Autobuilding Set)が表示されて いることを確認後、「完了」をクリックして ウインドウを閉じてください。

## 3.2.Windows 2000 の場合

| 新しいリードウェアの検出ウィザード |                                                                          |
|-------------------|--------------------------------------------------------------------------|
|                   | 新しいハードウェアの検索ウィザードの開始<br>このウィザードでは、ハードウェア デバイス用のデバイスドライバのイン<br>ストールを行います。 |
|                   | 横行するには、 じなへ」を対ったして(あたい。<br>- < 戻る(部) (次へ)部プー キャンセル                       |

パソコンがオートビルセット 本体との 接続を認識すると、自動的に左の画 面が現れますので、「次へ」をクリック します。

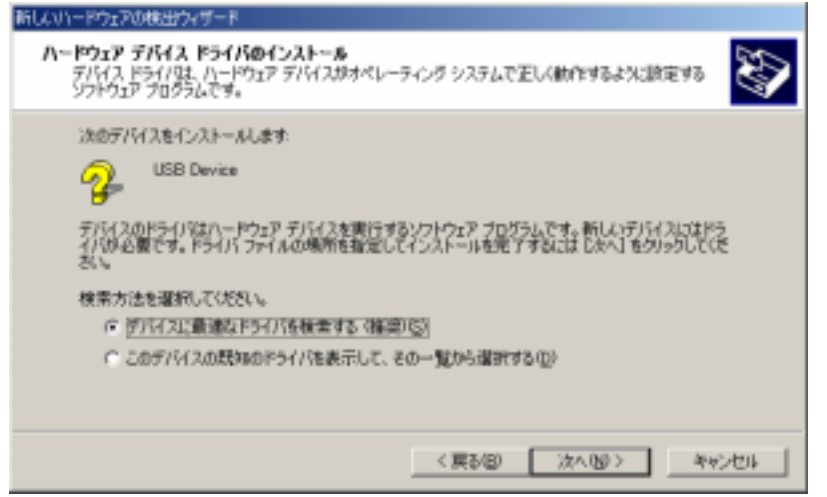

「デバイスに最適なドライバを検索する(推奨)」を選択し、「次へ」をクリックします。

次の手順においては、ご使用の SP(サービスパック)の種類に対応した項をご参照ください。

| 新したリードウェアの検出ウィザード                                                                                                    |                                                 |
|----------------------------------------------------------------------------------------------------|-------------------------------------------------|
| ドライバ ファイルの特定<br>ドライバ ファイルをどこで検索しますが?                                                                                                    | Windows2000 SP4 の場合                             |
| 次のハードウェア デバイスのドライバ ファイルの機能                                                                                                    | 左記の画面が表示されます。                                   |
| Cのコンピュータ上のドライバ データベースおよび推定の検索場所から通切なドライバを検索します。     検索場所はするには、 DAへ] を力しっりしてくだろい、 フロッピー ディスクまたは CD-ROM ドライブで検索して     いる場合は、 フロッピー ディスクまたは CD を挿入してから DAへ」を力しっりしてくだろい。     使実場所のオブシュン・     「「豆豆ピー ディスク ドライブ(2)     「」「豆豆ピー ディスク ドライブ(2)     「」「豆豆ピー ディスク ドライブ(2)     「」「豆豆ピー ディスク ドライブ(2)     「」「」「豆」ピー ディスク ドライブ(2)     「」「「塩酢を指定(2)     「」 Microsoft Windows Lipdate(20) | 「場所を指定」にのみチェックが入って<br>いる状態にして、「次へ」をクリック<br>します。 |
| < 戻る(図) 次へ(図) キャンセル                                                                                                    |                                                 |

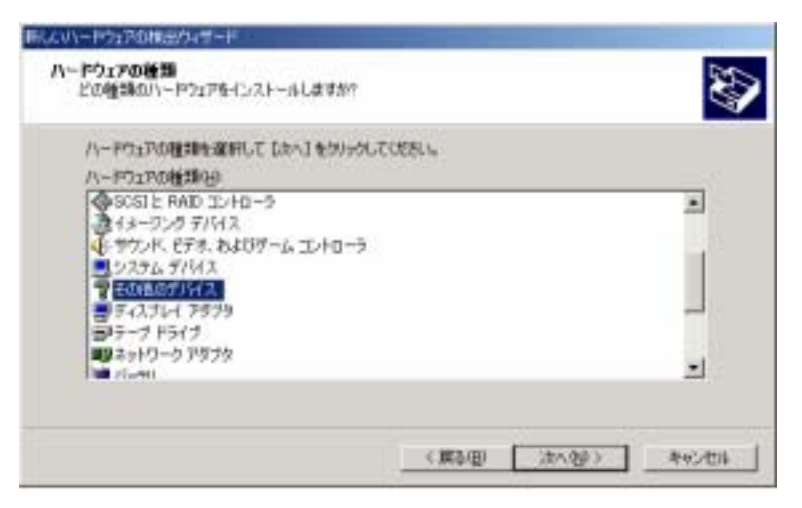

Windows 2000 SP3 の場合

左記の画面が表示されます。

「その他のデバイス」をクリックして「次へ」 をクリックします。

| 新しくマルードウェアの検出ウィザード<br>デバイスドライバの選択<br>このデバイスには、どのドライバをインストールしますか?                                                                                                    | 「ディスク使用」ボタンをクリック<br>します。 |
|----------------------------------------------------------------------------------------------------|--------------------------|
| ハードウェア デバイスの製造売とモデルを選択して じたへ」 をグリックしてください。インストールするドライバのデ<br>スカがある場合は、 EF 2入り使用1 をクリックしてください。<br>製造売化20<br>ビザルQ0<br>電車 DEF/ES DL ハード ディスク コントローラ<br>電車 DEF/ES DL ハード ディスク コントローラ<br>電車 TEF/Lの確認<br>健康市分格ポイトり<br>マ |                          |
| ディスク使用0分。<br>「ディスク使用0分。」<br>く 取る(80 (水へ00)) キャンセル                                                                                                    |                          |

## 【 ここからは SP の種類に関わらず共通です 】

| 新しいーや | ウェアの検出ウィザード                                                        | ×            |                                                                |
|-------|--------------------------------------------------------------------|--------------|----------------------------------------------------------------|
| -     | 製造元が配布するインストール ディスクを指定したドライブに挿入<br>して、IOKJ をクリックしてください。            | <br>キャンセル    | 「参照」をクリックし、CD-ROM ドライブ<br>内にあるuusbd.inf を選択して「OK」を<br>クリックします。 |
|       | 製造元のファイルのコピー元化)<br>C#Documents and Settings#Afhion1#デスクトップ#SETUF 💌 | \$\$\$<br>\$ |                                                                |

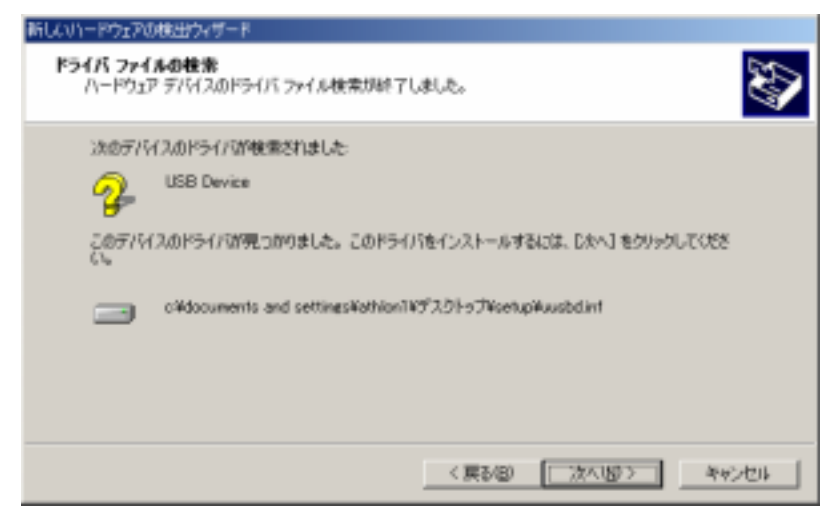

左の画面が表示されたら、「次へ」を クリックします。

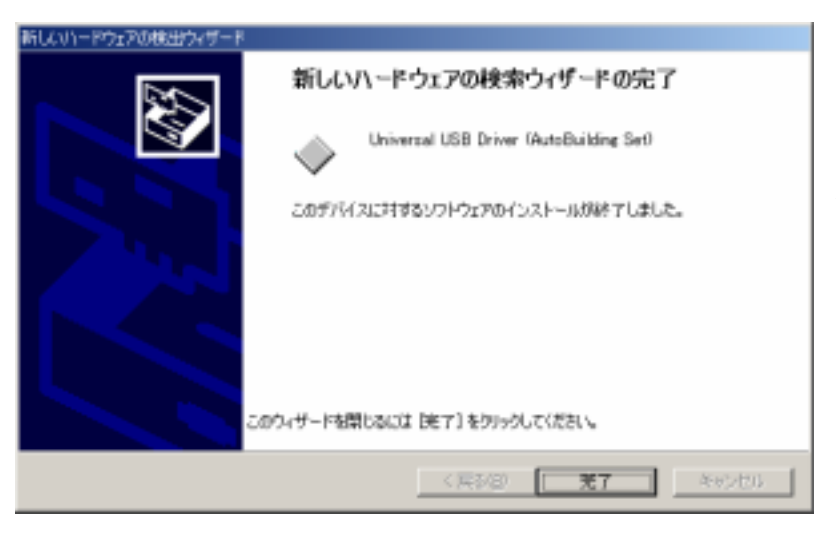

自動的にインストールが完了します。 Universal USB Driver(Autobuilding Set)が表示されているのを確認後、 「完了」をクリックしてウインドウを 閉じてください。

### 3.3.Windows Vista の場合

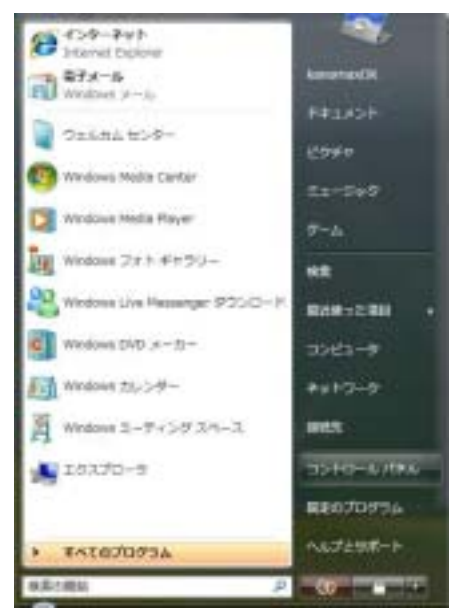

スタートメニューから「コントロールパネル」をクリックします。

この操作で開くコントロールパネルには2種類の表示形式(カテゴリ表示・クラシック表示)があり、その形式に応じて、次の手順が異なります。

つきましては、ご使用のパソコンの表示形式に対応した項をご参照ください。

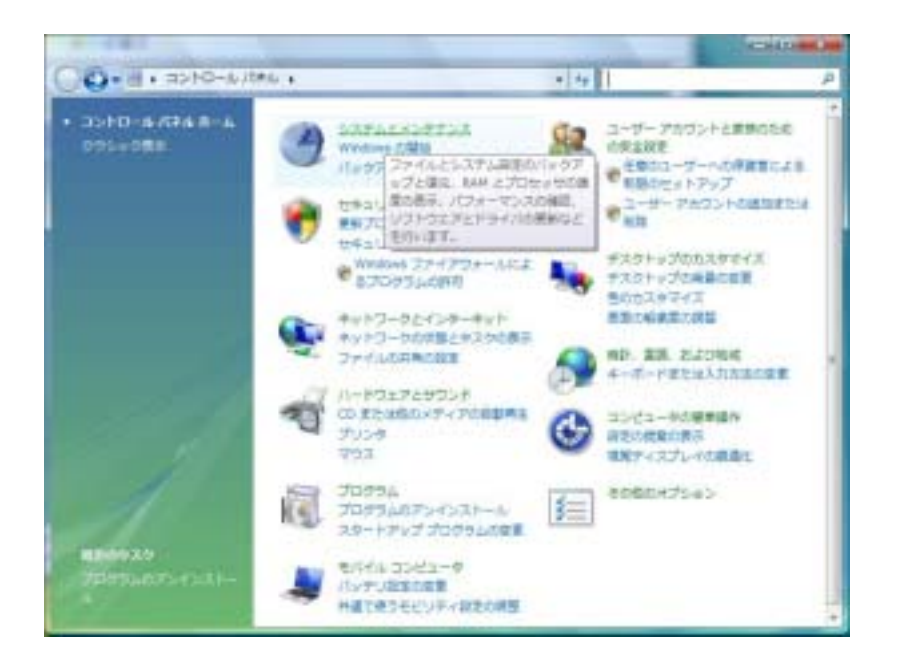

カテゴリ表示の場合

コントロールパネルの 「システムとメンテナンス」を クリックします。

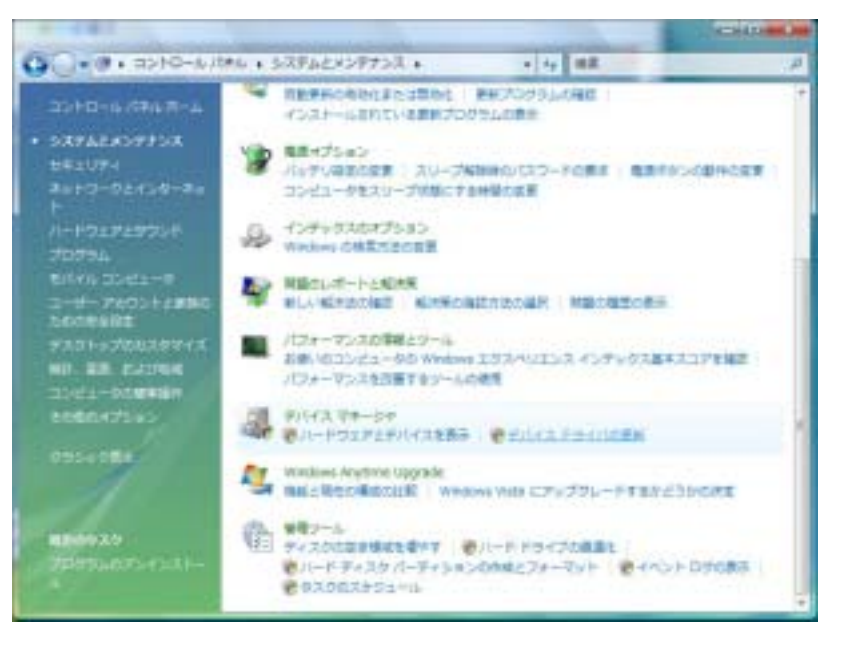

「デバイスマネージャ」の「デバイスドラ イバの更新」をクリックします。

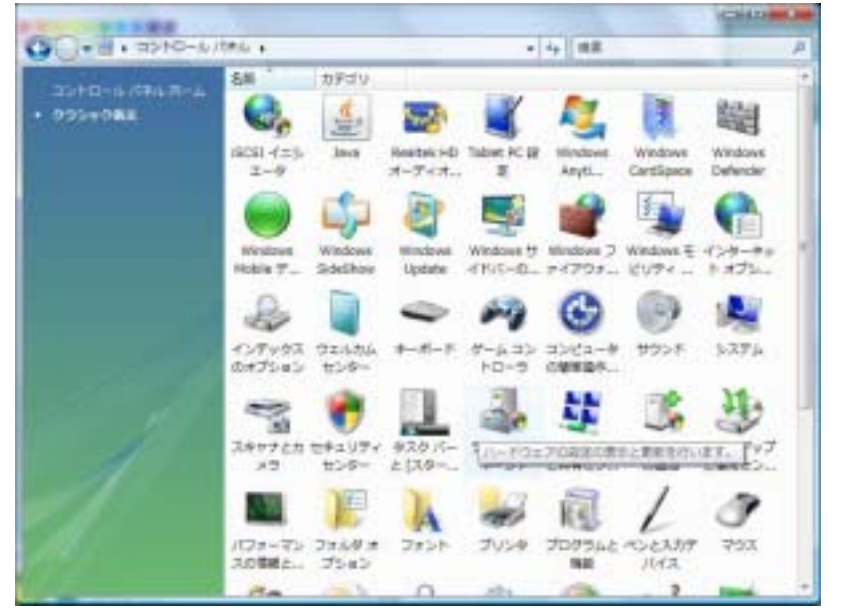

クラシック表示の場合

「デバイスマネージャ」をクリックしま す。

( ここからは表示形式に関わらず共通です )

ユーザーアカウント制御のダイアログが表示されますので、「続行」をクリックします。

| 17/1/3 77-5+                                                   | ICONTRACTOR AND |
|----------------------------------------------------------------|-----------------|
| 37-(ME) #(WA) #R(Y) ~45785                                     |                 |
| ***************                                                |                 |
| KANCHAR-HOND-HC                                                |                 |
| iiiiiiiiiiiiiiiiiiiiiiiiiiiiiiiiiiii                           |                 |
| * J DVD/CD-ROM F5-F7                                           |                 |
| # 4g 300 ATA/ATAPI CO-HO-H                                     |                 |
| IF BE PORCIA 79979                                             |                 |
| · · · · · · · · · · · · · · · · · · ·                          |                 |
| 19 無 コンピュータ                                                    |                 |
| は 4 ぜつンド、ビデオ、花はジゲーム コンドローラ                                     |                 |
| き (単 システム デバイス)                                                |                 |
| 1 IN F430 F543                                                 |                 |
| 小 二 ディスプレイ アラブラ                                                |                 |
| ⇒ 愛 ネットワーク アダプタ                                                |                 |
| 注意 パッテン                                                        |                 |
| + D JDt+9                                                      |                 |
| ※ 観 ボーカフル デバイス                                                 |                 |
| ↓ ◎ マウスと老白道田のポインティング デバイス                                      |                 |
| · · · · · · · · · · · · · · · · · · ·                          |                 |
| ロー目 モルシイム デバイス                                                 |                 |
| Information (1) (a) (a) (b) (b) (b) (b) (b) (b) (b) (b) (b) (b |                 |
| + # 32/0-9/1 S03/6/0135+D+5                                    |                 |
| II Q E\$#43>10-5                                               |                 |

モバイルデバイスの左の「+」をクリック し、出てきた Microsoft USB Sync をク リックします。

| 27(1277-5+<br>27(14)(1(464))20(1)-45700 |                                                                                                    | Sparse and |
|-----------------------------------------|----------------------------------------------------------------------------------------------------|------------|
|                                         |                                                                                                    |            |
|                                         | NT ~400H<br>ソフトウェアの単称()<br>エア変形のステッシ(4)<br>ードウェアの単称().)<br>イ(R)<br>)<br>パタ<br>79<br>79<br>2.<br>ポインティング デバイス<br>Th. バス コントローラ |            |
|                                         |                                                                                                    |            |

E ドライバンストウエアの更新・Monosoft 1998 Epre

どのような力法でドライバリフトウェアを検索しますか?

● 自動的に動助されたドライパンフトウェアを爆撃します(2) コンピュータとインターキットでデバイス用の毎年のドライパンフトウェアを 検索します。

 コンピュータを参加してドライバリフトウェアを検索します(B) ドライバリフトウェアを手続き始発してインストームのます。 10.00

##>104

Microsoft USB Sync が青く反転して いる状態で、メニューバーから 「操作」の「ドライバソフトウェアの更新」 をクリックします。

ドライバソフトウェアの更新ウィザードが立ち上がります。

「コンピュータを参照してドライバソフトウェアを検索します」を選択します。

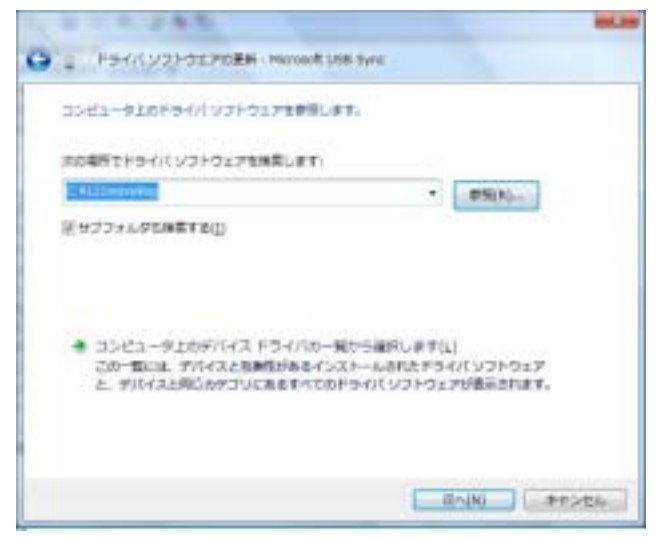

「コンピュータ上のデバイスドライバの一覧から選択します」をクリックします。

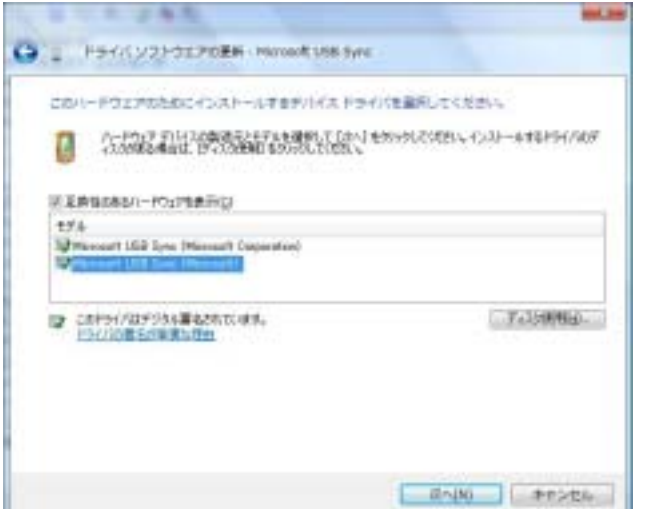

「ディスク使用」をクリックし、「参照」で CD-ROM ドライ ブ内にある uusbd.inf を選択して「OK」を クリックします。

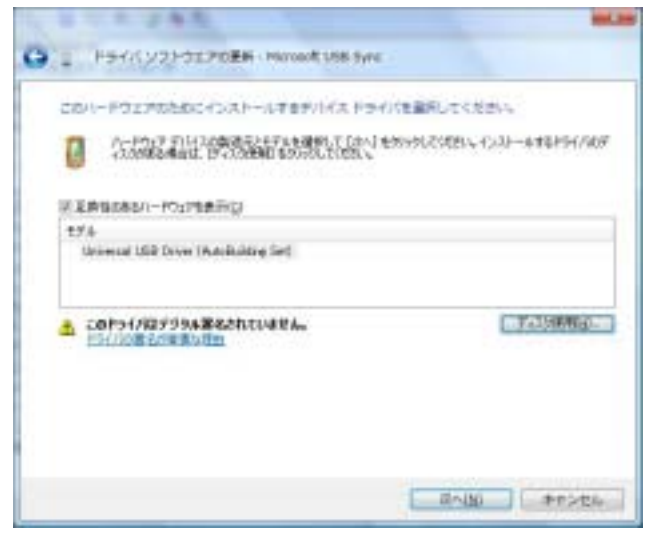

モデルが Universal USB Driver (Autobuilding Set)となっていることを 確認し、「次へ」をクリックします。

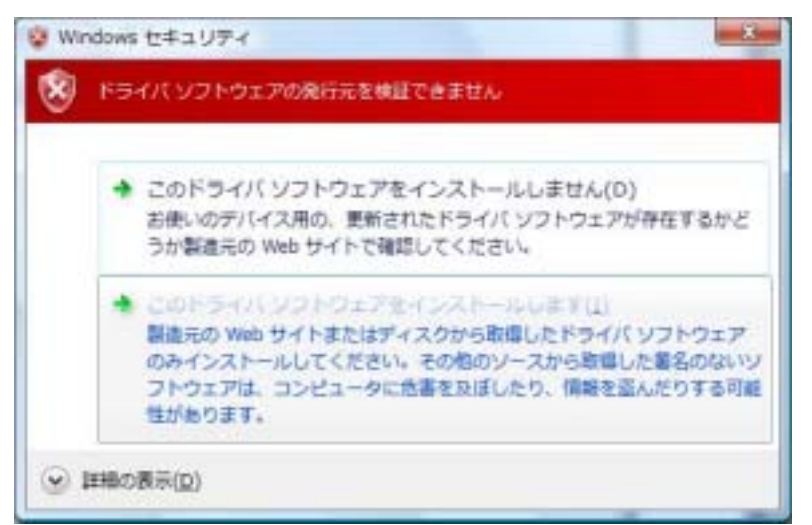

インストールが開始されますので しばらくお待ちください。

左のような警告が表示された場合、「この ドライバソフトウェアをインストールします」 をクリックしてください。

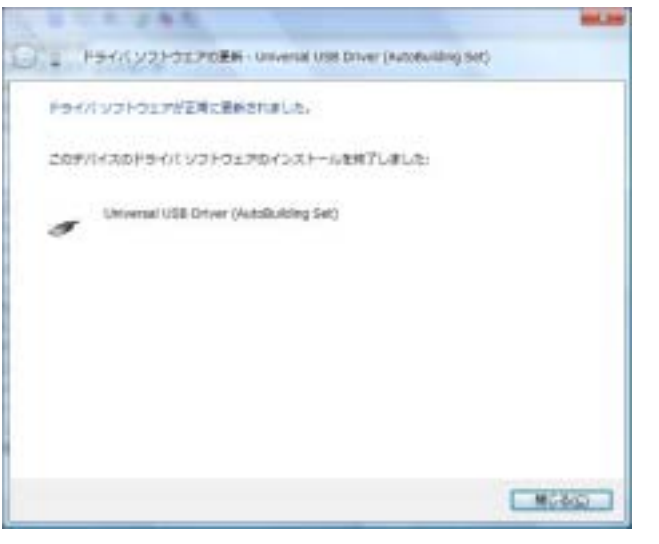

インストールが完了すると、左の画面 になります。Universal USB Driver (Autobuilding Set)が表示されて いることを確認後、「閉じる」をクリックしてウインドウを 閉じてください。

## 4.基本画面とメニュー

### 4.1.メイン画面

| *** **** *    |            |                 |               |        |         |              |
|---------------|------------|-----------------|---------------|--------|---------|--------------|
| a logite with | IN-SHITTAN | <br>SP. 100 184 | . INFORMATION | Re Inv | 140 198 | 144475757184 |
|               |            |                 |               |        |         |              |
|               |            |                 |               |        |         |              |
|               |            |                 |               |        |         |              |
|               |            |                 |               |        |         |              |
|               |            |                 |               |        |         |              |
|               |            |                 |               |        |         |              |
|               |            |                 |               |        |         |              |
|               |            |                 |               |        |         |              |
|               |            |                 |               |        |         |              |
|               |            |                 |               |        |         |              |
|               |            |                 | *<br>         |        | 5       | E            |

メニューバー

#### 4.2.メニュー画面 メニュー一覧

#### ファイルメニュー

[新規作成] 法定計測又は連続計測のデータを新規作成します。
[開〈] 既に保存しているバイナリ形式のファイルを読み込みます。
[計測データ保存(通常)] データをバイナリ形式のファイルで保存します。
[計測データ保存(CSV形式)] データを CSV 形式のファイルで保存します。
[プリンタ設定] プリンタ設定を行います。
[報告書スタイル設定] 出力する報告書のスタイルを設定します。
[報告書プレビュー] 報告書の印刷プレビューを行います。
[印刷] 表示されているデータの報告書を印刷します。
[終了] プログラムを終了します。

#### 登録メニュー

[基本情報編集] 報告書作成に必要な基本情報を登録します。 [計測ビル登録] 計測ビルの情報を登録します。

#### ファイル送受信メニュー

[ファイル送信] 計測ビル情報を本体へ送信します。

[ファイル受信] 計測されたデータを受信します。

#### ツールメニュー

[オプション] データを保存するデフォルトのフォルダを設定します。

#### 計測メニュー

モニタリング計測の計測条件とグラフ表示のY軸設定をします。 [計測/グラフ設定] [モニタリング] モニタリング計測画面を開きます。

#### ヘルプメニュー

[ヘルプトピックス] ヘルプファイルを開きます。 バージョン情報を表示します。 [バージョン情報]

### 4.3.モニタリング画面

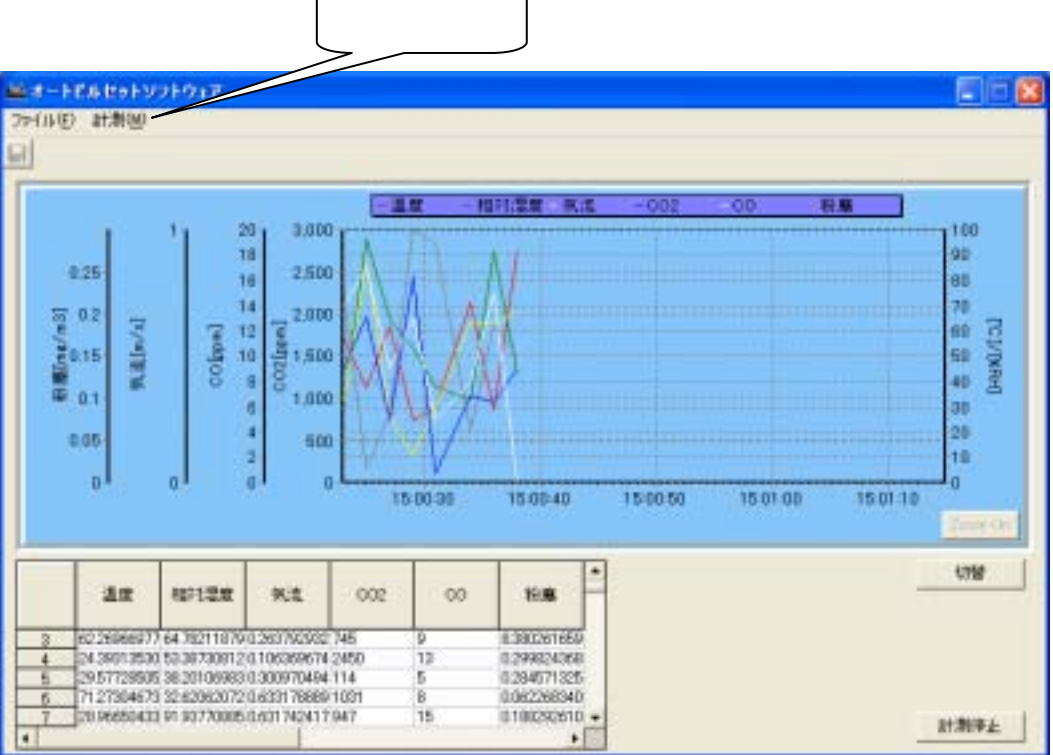

### 4.4.モニタリング画面メニュー一覧

#### ファイルメニュー

[保存] 計測で取り込んだデータを CSV 形式のファイルで保存します。

[終了] プログラムを終了します。

#### 計測メニュー

| [計測開始] | 計測を開始します。 |
|--------|-----------|
| [計測停止] | 計測を終了します。 |

## 5.基本情報の登録と編集

空気環境測定報告書に記載する「会社名」、「計測者名」、「計測機器名」、「ビル用途」等の項目をあらかじ め登録しておくことができます。

各項目について登録・編集を行うには、メニューバーの「登録」-「基本情報編集」を選択します。

5.1.計測会社登録

| 基本情報編集 |                                 |
|--------|---------------------------------|
|        | 利者並称「町神保研革命」コメント変体「天然変体」とル市活変体」 |
| 会社名    | 日本カノマックス株式会社                    |
| 郵便番号   | 565-0905                        |
| 所在地    | 大阪約吹田市:春水2-1                    |
| 電話番号   | 06-6877-0444                    |
| 代表者名   | 日本太郎                            |
| 至鋒指定委号 | A123456                         |
| 管理技術者  | 日本花子                            |
|        |                                 |
|        |                                 |
|        |                                 |
|        |                                 |
|        |                                 |
|        |                                 |
|        | OK                              |

この画面では、計測会社の情報を登録、編集できます。 各項目に入力できる最大文字数は、次の通りです。 会社名: 全角15文字/半角30文字 郵便番号: 半角10文字 所在地: 全角32文字/半角64文字 電話番号: 半角15文字 代表者名: 全角10文字/半角20文字 登録指定番号: 全角30文字/半角60文字 管理技術者: 全角10文字/半角20文字

#### 5.2.計測者登録

| 基本情報編集           計測会社登録         計測者型録         計測者型録         コメント型録         天候登録           1         育膳         2         日中         3         小林         通知 | ビル用途登録】 |
|----------------------------------------------------------------------------------------------------|---------|
| · · · · · · · · · · · · · · · · · · ·                                                                                                    |         |
|                                                                                                    | OK      |

この画面では、計測者名について登録、編集を行うことができます。

「追加」ボタンをクリックすれば、新規の行が一番下に追加されます。

「挿入」ボタンをクリックすれば、選択しているセルの上の行に新規の行が挿入されます。 セルを選択しないで「挿入」ボタンをクリックすると1行目に挿入されます。

「削除」ボタンをクリックすれば、選択されているセルが削除されます。 セルを選択しないで「削除」ボタンをクリックすると1行目が削除されます。

入力、編集したいセルをダブルクリックすると、入力、編集が可能となります。

この項目は最大100件の登録が可能です。

入力できる最大文字数は次の通りです。 計測者名(漢字): 全角10文字 / 半角20文字

## 5.3.**計測機器登録**

| 基本情報編 | <br>Ē集   |             |           |          |           |
|-------|----------|-------------|-----------|----------|-----------|
| 計測会社  | 登録│計測者登録 | 計測機器登録      | コメント登録 天修 | 実登録│ビル用: | 途登録  <br> |
|       |          | 計測機器名       | 基準値上限     | 基準値下限    |           |
|       | 温度       | Model BS-A2 | 28.0      | 17.0     |           |
|       | 床上温度     | Model BS-A2 | 28.0      | 17.0     |           |
|       | 輻射温度     | Model BS-A2 | 28.0      | 17.0     |           |
|       | 相対湿度     | Model BS-A2 |           |          |           |
| -     | * 気流速度   | Model BS-A2 | 0.50      | 0.00     |           |
|       | CO       | Model BS-A2 | 10.0      | 0.0      |           |
|       | CO2      | Model BS-A2 | 1000      | 0        |           |
|       | 粉塵       | Model BS-A2 | 0.150     | 0.000    |           |
|       | 照度       |             | 750       | 300      |           |
|       | 騒音       |             | 50.0      | 0.0      |           |
|       | 残留塩素     |             | 0.1       | 0.0      |           |
|       | PMV      |             | 1.800     | -1.800   |           |
|       | PPD      |             | 50.0      | 0.0      |           |
|       | ホルムアルデヒド |             | 80.0      | 0.00     |           |
|       |          |             |           | 初期値設     | ŧ         |
|       |          |             |           |          | ОК        |

この画面では、各計測項目の計測機器名、基準範囲(上·下限値)について登録、編集を行うことが できます。灰色で囲まれた所は編集不可です。

変更したいセルをクリックして、編集を行います。 「初期値設定」ボタンをクリックすれば、全ての項目が初期値に戻ります。

| 基本情報編集<br>計測会社登録   計              | 11者童绎   計測機器童錄                 | コバナ登録 | ▶<br> 天候登録   ビ | ル用途登録丨 |
|-----------------------------------|--------------------------------|-------|----------------|--------|
| 通定結果概評<br>1 別市約<br>2 別市約<br>3 別市約 | 特記事項<br>測定結果概評<br>課概評2<br>課概評3 | (\$## | idstaa         |        |
|                                   |                                | •     |                |        |

この画面では、報告書の測定結果概評、特記事項、備考の各欄に入力する定型コメントを登録、 編集することができます。

「追加」ボタンをクリックすれば、新規の行が一番下に追加されます。

「挿入」ボタンをクリックすれば、選択しているセルの上の行に新規の行が挿入されます。 セルを選択しないで「挿入」ボタンをクリックすると1行目に挿入されます。

「削除」ボタンをクリックすれば、選択されているセルが削除されます。 セルを選択しないで「削除」ボタンをクリックすると1行目が削除されます。

入力、編集したいセルをダブルクリックすると、入力、編集が可能となります。

この項目は最大100件の登録が可能です。 入力できる最大文字数は次の通りです。

測定結果概評: 全角30文字 / 半角60文字
 特記事項 : 全角150文字 / 半角300文字
 備考 : 全角30文字 / 半角60文字

### 5.5.天候登録

|  | 1<br>2<br>3<br>4<br>5<br>6<br>7<br>8 | 天焼<br>増れ<br>乗り<br>雨<br>晴れのち曇<br>曇りのち雨<br>音<br>台風揺近<br>雨のち曇り | ▲<br>道加<br>推入<br>●<br>● |  |
|--|--------------------------------------|-------------------------------------------------------------|-------------------------|--|
|--|--------------------------------------|-------------------------------------------------------------|-------------------------|--|

この画面では、天候について登録、編集を行うことができます。

「追加」ボタンをクリックすれば、新規の行が一番下に追加されます。

「挿入」ボタンをクリックすれば、選択しているセルの上の行に新規の行が挿入されます。 セルを選択しないで「挿入」ボタンをクリックすると1行目に挿入されます。

「削除」ボタンをクリックすれば、選択されているセルが削除されます。 セルを選択しないで「削除」ボタンをクリックすると1行目が削除されます。

入力、編集したいセルをダブルクリックすると、入力、編集が可能となります。

この項目は最大100件の登録が可能です。 入力できる最大文字数は次の通りです。 天候: 全角10文字/半角20文字

### 5.6.ビル用途登録

| 1  | 創場              |   |        |  |
|----|-----------------|---|--------|--|
| 2  | ·宋甫昭<br>:當茶場    |   |        |  |
| 4  | 観覧場             |   |        |  |
| 5  | 公会堂             |   | illito |  |
| 8  | 奥芸塔             |   |        |  |
| 8  | 11-12-12<br>飲食店 |   | 挿入     |  |
| 9  | 百貨店             |   |        |  |
| 10 | マーケット           | - | 前川即家   |  |
| 4  |                 | • |        |  |
|    |                 |   |        |  |
|    |                 |   |        |  |
|    |                 |   |        |  |
|    |                 |   |        |  |

この画面では、ビル用途について登録、編集を行うことができます。

「追加」ボタンをクリックすれば、新規の行が一番下に追加されます。

「挿入」ボタンをクリックすれば、選択しているセルの上の行に新規の行が挿入されます。 セルを選択しないで「挿入」ボタンをクリックすると1行目に挿入されます。

「削除」ボタンをクリックすれば、選択されているセルが削除されます。 セルを選択しないで「削除」ボタンをクリックすると1行目が削除されます。

入力、編集したいセルをダブルクリックすると、入力、編集が可能となります。

この項目は最大100件の登録が可能です。 入力できる最大文字数は次の通りです。 ビル用途: 全角16文字/半角32文字

# 6.オプション設定

## 6.1.オプション

| 🛢 オブション設定 |         |    | X     |
|-----------|---------|----|-------|
| オブション設定   |         |    |       |
| データ保存フォル  | /ダ  C:¥ |    | 参照    |
|           |         |    |       |
|           |         |    |       |
|           |         |    |       |
|           |         |    |       |
|           |         |    |       |
|           |         | OK | キャンセル |

この画面では、測定データやビル情報データを保存するフォルダを設定することができます。

「参照」ボタンをクリックしてフォルダを選択してください(フォルダ名をフルパスで直接入力することも可能です)。

## 7.計測ビル情報データの作成

メニューバーの「登録」-「計測ビル登録」を選択すると、計測ビル情報の登録画面になります。

7.1.計測データファイルを読み込んでいないとき

| 計測ビル登録/読 | 定                                                                                                    |
|----------|----------------------------------------------------------------------------------------------------|
|          |                                                                                                    |
| ビル名      | テストビル                                                                                                    |
| 郵便番号     | 565-0805                                                                                                    |
| 所在地      | 大阪府吹田市                                                                                                    |
| 報告先名     | テスト                                                                                                    |
| ビル用途     | 料理店                                                                                                    |
| 延べ面積     | 100                                                                                                    |
| 測定場所数    | 14                                                                                                    |
| 計測場所     | 場所名       ▲         1       000001 外気       ▲         2       000002 会議室1       ▲         3       000003 会議室2       ▲         4       000004 会議室3       ▼         5       000005 会議室4       ▼ |
| 読み込み     | 保存         閉じる         キャンセル                                                                                                    |

各項目を入力して計測ビル情報を作成した後、「保存」ボタンをクリックすれば、作成した計測ビル情報を ファイルとして保存することができます。

「読み込み」ボタンをクリックすれば、作成済みのデータファイルを読み込むことができます。 読み込んだデータを編集し、保存することも可能です。

「閉じる」ボタンでこの画面を閉じます。

7.2.計測データファイルを読み込んでいるとき

| 計測ビル登録/設定 | Ę                                                                                                    |
|-----------|----------------------------------------------------------------------------------------------------|
|           |                                                                                                    |
| ビル名       | テストビル                                                                                                    |
| 郵便番号      | 565-0805                                                                                                    |
| 所在地       | 大阪府吹田市                                                                                                    |
| 報告先名      | テスト                                                                                                    |
| ビル用途      | 料理店                                                                                                    |
| 延べ面積      | 100                                                                                                    |
| 測定場所数     | 5                                                                                                    |
| 計測場所      | 場所名       ▲         1       000001 外気       ▲         2       000002 会議室2       ▲         3       000003 会議室3       ▲         4       000004 会議室4       ▲         5       000005 会議室5       ▼ |
| 読み込み      | 保存 閉じる 新規作成                                                                                                    |

現在読み込まれている計測データのビル情報の各項目を変更することが出来ます。 変更入力して計測ビル情報を作成した後、「保存」ボタンをクリックすれば、作成した計測ビル情報を ファイルとして保存することができます。

「読み込み」ボタンをクリックすれば、作成済みのデータファイルを読み込んでデータを編集し、保存することも可能です。

「新規作成」ボタンをクリックすると、新規のビル情報を作成することができます。「保存」ボタンを クリックすればファイルとして保存することができます。

(「読み込み」「新規作成」を実行しても現在読み込まれているデータのビル情報には影響はありません。)

「閉じる」ボタンでこの画面を閉じます。

### 7.3.計測データファイルの入力文字数等

各項目に入力できる最大文字数、最大入力範囲は下記の通りです。 ビル名: 全角16文字/半角32文字 郵便番号: 半角10文字 所在地: 全角32文字/半角64文字 報告先名: 全角16文字/半角32文字 ビル用途: 選択形式 延べ面積: 6桁 測定場所数: 1~200の半角整数 場所名:70文字

## 8.計測ビル情報データの送信

## 8.1.USB ケーブル経由での送信

この操作を行うときには必ず、オートビルセット 本体の電源をON にし、本体とパソコンをUSBケーブルで 接続してください。

また、オートビルセット本体を「リモートモード」に設定してください。

メニューバーの「ファイル送受信」-「ファイル送信」を選択してクリックします。

| 📥 ファイル送信         |               |
|------------------|---------------|
| ┌計測ビルファイル設定――    |               |
| 計測ビルファイル名        |               |
|                  | 言羊糸田          |
| -計測モード設定<br>● 法定 |               |
| 計測回数:            | 2 (Max:30)    |
| 計測時間:            | 1 (1分固定)      |
|                  |               |
| カード              | 保存 ファイル送信 閉じる |

「読み込み」ボタンをクリックした後、送信したいビル情報のファイルを選択します。 ファイルを読み込むと、「カード保存」ボタンと「ファイル送信」ボタンが有効になります。

計測回数を決定します。入力できる入力範囲は 1~3 の整数 です(デフォルトは2)。

「ファイル送信」ボタンをクリックすると、オートビルセット本体へのデータ送信を開始します。

ビル情報を読み込むと「詳細」ボタンが有効になります。 このボタンは、登録した情報を確認するときに使用します。

#### 8.2.CF カード経由での送信

「読み込み」ボタンをクリックした後、送信したいビル情報のファイルを選択します。 ファイルを読み込むと、「カード保存」ボタンと「ファイル送信」ボタンが有効になります。

計測回数を決定します。入力できる入力範囲は 1~3 の整数 です(デフォルトは2)。

| 「カード保存」ボタンをクリックすると、 | 下の画面が表示されます。 |
|---------------------|--------------|
|---------------------|--------------|

| 名前を付けて保存                                                                                                    |                                                                                                    |                |   |         | ? 🔀   |
|----------------------------------------------------------------------------------------------------|----------------------------------------------------------------------------------------------------|----------------|---|---------|-------|
| (保存する場所単:                                                                                                    | C Parameter                                                                                         |                | • | 🗢 🗈 💣 🖽 |       |
| <ul> <li>単近使ったファイル</li> <li>デスクトゥブ</li> <li>デスクトゥブ</li> <li>マイ ドキュメント</li> <li>マイ ニンピュータ</li> <li>マー コンピュータ</li> </ul> | AMP<br>BMP<br>TestBuil2bidb也<br>可TestBuildbidb也<br>可TestBuildbidb也<br>可TestBuildbidbid<br>可たいたいたいたい |                |   |         |       |
| マイネットワーク                                                                                                    | 77114名191:                                                                                          | 大阪ビルあは         |   | •       | 保存⑤   |
|                                                                                                    | ファイルの種類(1):                                                                                         | ビル場相ファイル(+512) |   | •       | キャンセル |

CFカードのドライブから「Manager Law」-「Parameter」というフォルダに移動の上、ファイル名を入力して 「保存」ボタンをクリックしてください。

デフォルトでは、読み込んだビル情報ファイルのファイル名に「bl2」の拡張子を付加して保存します。

ビル情報を読み込むと「詳細」ボタンが有効になります。 このボタンは、登録した情報を確認するときに使用します。

## 9.計測データの受信

この操作を行うときには必ず、オートビルセット 本体の電源を ON にし、本体とパソコンをUSBケーブルで 接続してください。

また、オートビルセット本体を「リモートモード」に設定してください。

| 4 | -<br>77 | イル受信        |     |    |                |             | × |
|---|---------|-------------|-----|----|----------------|-------------|---|
|   | 法定      | 計測データファイル一覧 |     |    | 連続調            | 汁測データファイル一覧 |   |
|   |         | ファイル名       | -   | 1  |                | ファイル名       | ▲ |
|   | 1       | 法定Data071   |     |    | 1              | 連続Data005   |   |
|   | 2       | 法定Data053   |     |    | 2              | 連続Data041   |   |
|   | 3       | 法定Data058   |     |    | 3              | 連続Data086   |   |
|   | 4       | 法定Data029   |     |    | 4              | 連続Data079   |   |
|   | 5       | 法定Data030   |     |    | 5              | 連続Data037   |   |
|   | 6       | 法定Data077   |     |    |                |             |   |
|   | 7       | 法定Data001   |     |    |                |             |   |
|   | 8       | 法定Data076   |     |    |                |             |   |
|   | 9       | 法定Data081   |     |    |                |             |   |
|   | 10      | 法定Data071   | -   |    |                |             | - |
|   | •       | •           |     | 1  | •              |             | • |
| Ľ |         |             |     |    |                |             |   |
|   | • 3     | ま定計測データ受信   |     |    |                |             |   |
|   | ~       |             |     | 1  | . <u>=2/</u> - | 1           |   |
|   | 0.2     | 単統計測ナーダ文信   | 77. | 1) | 121日           | 閉じる         |   |
| l |         |             | _   | _  |                |             |   |

メニューバーの「ファイル送受信」-「ファイル受信」を選択してクリックすると、オートビルセット本体に 保存されているファイルが表示されます。

次に、受信したいファイルを一覧から選択して「ファイル受信」ボタンをクリックします。 以下の通り、データ受信完了後には受信データの種類に応じた画面が表示されます。

- ・「法定計測データファイル受信」の場合 メイン画面にデータが表示されます。

- ・「連続計測データファイル受信」の場合 モニタリング画面にデータとグラフが表示されます。

## 10.計測データの作成

### 10.1.計測データの作成

ソフトウェア起動時に「新規作成」を選択するか、メイン画面でメニューから「ファイル」 - 「新規作成」を選択 すると、計測データの新規作成に入ります。

ウィザード形式で計測ビル情報の選択、計測者の入力、計測モードの選択を行ってからデータ入力となり ます。計測ビル情報では、下記の画面になりますので、データを入力するか「読み込み」ボタンをクリックして 保存しているビル情報ファイルを読み込みます。

|                                    |                                                                                                    | 計測EA登錄/設定                                                                                                    |
|------------------------------------|----------------------------------------------------------------------------------------------------|----------------------------------------------------------------------------------------------------|
| 計測ビル及線/目                           | 費宜                                                                                                    | ビル名<br>郵便番号<br>所在地<br>報告先名                                                                                                    |
| ビル名<br>郵便番号<br>所在地<br>報告先名<br>ビル用途 | テストビル<br>565-0805<br>大阪府吹田市<br>テスト<br>料理店                                                                                                    | E//用語     基べ面積     測定場所数     1     計測場所     1     引     州     用     用     用     用     用     用     用     用     用     用     用     用     目 |
| 延べ面積<br>測定場所数                      | 100                                                                                                    | (読み込み) (客存 (ホート・レセル)                                                                                                    |
| 計測時期                               | 1         000001 外気         2         000002 会議室1         3         000003 会議室2         4         000004 会議室3         5         000005 会議室4         3         3         3         3         3         3         3         3         3         3         3         3         3         3         3         3         3         3         3         3         3         3         3         3         3         3         3         3         3         3         3         3         3         3         3         3         3         3         3         3         3         3         3         3         3         3         3         3         3         3         3         3         3         3         3         3         3         3         3         3         3         3         3         3         3         3         3         3         3         3         3         3         3         3         3         3         3         3         3         3         3         3         3         3         3         3         3         3         3         3         3         3         3         3 <t< th=""><th><u>場所名</u></th></t<> | <u>場所名</u>                                                                                                    |
| (読み込)                              | み」(保存                                                                                                    | 開じる キャンセル                                                                                                    |

ここで作成したビル情報も「保存」ボタンをクリックすれば、ファイルとして保存することが可能です。 ビル情報に間違いがなければ「次へ」のボタンをクリックして下さい。計測者入力の画面になります。 新規作成を中止する場合は「キャンセル」ボタンをクリックして下さい。メイン画面に戻ります。

| •  |
|----|
| -  |
| 次へ |
|    |

計測者名を入力します。 計測者名はデータの出力時に表示されます。

| 計測者入力       |            |
|-------------|------------|
| 計測新名1       | ·<br>資應    |
| \$T2019-552 | 小林         |
|             | <u>次</u> へ |

右の をクリックすると、事前に登録された計測者名が表示 されます。 名前をクリックすると、その名前が入力されます。

| 计期者名1 | 田中 | * |
|-------|----|---|
| +潮着名2 | 資源 | - |

計測者名を入力できたら、「次へ」をクリックします。

| 計測モード設定         |                                        |
|-----------------|----------------------------------------|
| 計測モード設定<br>で 法定 |                                        |
| 計測回致:<br>計測時間:  | 2 0Max3回)<br>1 (1分面定)                  |
|                 | —————————————————————————————————————— |

次に表示される計測モード設定画面で、 計測回数を1~3回の範囲で選択します。 計測時間は1分で固定です。

「次へ」をクリックするとメイン画面に移り、データ表が表示されます。

| #81 日<br>記事項入力 | 102.8-8 | а п   | 94 B   |           |        |      |      | -   |     |      |       |     |        |      |    |             |     |
|----------------|---------|-------|--------|-----------|--------|------|------|-----|-----|------|-------|-----|--------|------|----|-------------|-----|
| А.<br>С НИК    | 1953    | ARCH. | 4748 2 | Califi II | LARIER | N.L. | 1000 | 100 | 108 | MHAR | HURRE | EM. | Peru . | IND. | N2 | 110.071/755 | 184 |
| -              |         |       |        |           |        |      |      |     |     |      |       |     |        |      |    |             |     |
| 9882           |         |       |        |           |        |      |      |     |     |      |       |     |        |      |    |             | -   |
| CUREN          |         |       |        |           |        |      |      |     |     |      |       |     |        |      |    |             | -   |
|                | -       |       |        |           |        |      |      |     |     |      |       |     |        |      |    |             |     |

天候の右にある をクリックし、測定日の天候を選択します。 また、計測者名の右にある をクリックして、計測者名を変更することもできます。 本体で計測した計測日の変更もできます。

|          | - 4 F |             |           | 21.174 |      |      | -   | 1    | 100   | نور<br>رور |        |        |              |  |
|----------|-------|-------------|-----------|--------|------|------|-----|------|-------|------------|--------|--------|--------------|--|
| Eft.     | 1919  | 在至人时(现得来时)) | CARE IN L | AR 33  | M.L. | 1009 | 100 | 16.0 | HHARP | <br>5      | v . He | 192.00 | (#8475955)@# |  |
| 00 948E1 |       |             |           |        |      |      |     |      |       |            |        |        |              |  |
| OD REFER |       |             |           |        |      |      |     |      |       |            |        |        |              |  |
| n ziewa  |       |             |           |        |      |      |     |      | -     |            |        |        |              |  |
| OS NIVEA |       |             |           | -      | -    | -    | -   |      |       | <br>       |        |        |              |  |

| <ul> <li>P. Harsevery</li> </ul>                                                                                                    | (1 H 18)                                                                                                    |
|----------------------------------------------------------------------------------------------------|----------------------------------------------------------------------------------------------------|
| THED BED THERED FOR HER 1478                                                                                                    |                                                                                                    |
| C14F8F #1 5(A)8(3)                                                                                                    |                                                                                                    |
| arment service and service and service a service and service and s |                                                                                                    |
| AND A THE PART OF A THE ADDRESS OF A THE ADDRESS OF ADDRESS OF A THE ADDRESS OF A THE ADDRESS OF ADDRESS OF A THE ADDRESS OF A THE ADDRESS OF A THE ADDRESS OF A THE ADDRESS OF A THE ADDRESS OF A THE ADDRESS OF A THE ADDRESS OF A THE ADDRESS OF A THE ADDRESS OF A THE ADDRESS OF A THE ADDRESS OF A THE ADDRESS OF ADDRESS OF ADDRESS OF ADDRESS OF ADDRESS OF ADDRESS OF ADDRESS OF ADDRESS OF ADDRESS OF ADDRESS OF ADDRESS OF ADDRESS OF ADDRESS OF ADDRESS OF ADDRESS OF ADDRESS OF ADDRESS OF ADDRESS OF ADDRESS OF ADDRESS OF ADDRESS OF ADDRESS OF ADDRESS |                                                                                                    |
| and the side at a side at                                                                                                    |                                                                                                    |
| Muselin Muset                                                                                                    | 1                                                                                                    |
| ARE NOT SELECTORESE EVEN BY AN INFORMATING AND INC. THE INVESTIGATION OF THE INCOMPTONE                                                                                                    |                                                                                                    |
|                                                                                                    |                                                                                                    |
|                                                                                                    |                                                                                                    |
|                                                                                                    |                                                                                                    |
| III see III                                                                                                    |                                                                                                    |
|                                                                                                    |                                                                                                    |
| Ince (Intel)                                                                                                    |                                                                                                    |
| mp add.                                                                                                    |                                                                                                    |
|                                                                                                    |                                                                                                    |
|                                                                                                    | and the second second se |
|                                                                                                    |                                                                                                    |
|                                                                                                    |                                                                                                    |
|                                                                                                    |                                                                                                    |
|                                                                                                    |                                                                                                    |
|                                                                                                    |                                                                                                    |
|                                                                                                    |                                                                                                    |
|                                                                                                    |                                                                                                    |
|                                                                                                    |                                                                                                    |
|                                                                                                    |                                                                                                    |
|                                                                                                    |                                                                                                    |
|                                                                                                    |                                                                                                    |

時刻を入力します。 半角で「時間(二桁):分(二 桁):秒(二桁)」の形式で入 力します(それ以外ではエラ ーとなります)。

| an Printerstor  | (BOD) P  |                            |              |                                         |            |          |                 | 5 B (8) |
|-----------------|----------|----------------------------|--------------|-----------------------------------------|------------|----------|-----------------|---------|
| JuneD Wards     |          | 1 1 4 D HAR                | 16.72        |                                         |            |          |                 |         |
| (1) M M M       | 6 A 8 7  |                            |              |                                         |            |          |                 |         |
| 10.000          |          | And a local                | 1.000        | 11 Lange 1 1                            |            | 1000     |                 |         |
| 18.56           |          | THES INT                   | -1144        | - tames i                               |            |          |                 |         |
| arms per        |          | 8 X 8                      |              |                                         |            |          |                 |         |
| Hugdin #        | Mar I    | and a second second second |              | 100000000000000000000000000000000000000 |            |          |                 | 71-1    |
| 4412            | 1421 142 | 1219789(SA22               | VIAM NO 1915 | EUD 140 14                              | IN INCOME. | ER HW PH | NE 101474717188 |         |
| oral vie        |          |                            |              |                                         |            |          |                 |         |
| 1001 60621      | -        |                            |              |                                         |            |          |                 |         |
| 100 6401        | -        |                            |              |                                         |            |          |                 |         |
| 100-12462       |          |                            |              |                                         |            |          |                 |         |
| 1000 00001      |          |                            |              |                                         |            |          |                 |         |
|                 | -        |                            |              |                                         |            |          |                 |         |
|                 |          |                            |              |                                         |            |          |                 |         |
|                 |          |                            |              |                                         |            |          |                 |         |
|                 |          |                            |              |                                         |            |          |                 |         |
|                 |          |                            |              |                                         |            |          |                 |         |
|                 |          |                            |              |                                         |            |          |                 |         |
|                 |          |                            |              |                                         |            |          |                 |         |
|                 |          |                            |              |                                         |            |          |                 |         |
|                 |          |                            |              |                                         |            |          |                 |         |
|                 |          |                            |              |                                         |            |          |                 |         |
|                 |          |                            |              |                                         |            |          |                 |         |
|                 |          |                            |              |                                         |            |          |                 |         |
| a second second |          |                            |              |                                         |            |          |                 |         |

変更したい場所をクリックす ると、 数字を入力できるようになり ます。

既に数字が入力されている 場所では、一旦数字を消して から入力してください。 自動的に前の数字は消えま せん。

在室人数と喫煙者数以外について、字の色が示す意味は下記の通りです。

- 赤字: 設定されている基準範囲外のデータ
- 青字: 変更されたデータ
- 黒字:上記以外

数字を入力後、 Enter を押すことで数字を反映できます。 入力後、 Enter を押す前にマウスで別の場所をクリックすると、入力前の状態に戻ります。

また、この画面や報告書に印刷したくない項目は、「-999」と入力することにより非表示状態とすることが できます。

何も表示されていない場所でも、クリックすると初期値が表示されます。

| AVR.  | and the set of the second second second second second second second second second second second second second s                                                                                                    | HE TROCESS AT |
|-------|----------------------------------------------------------------------------------------------------|---------------|
| SITT  | and the second second s |               |
| sitte | (44 )                                                                                                    |               |
|       |                                                                                                    |               |
|       |                                                                                                    |               |
|       |                                                                                                    |               |
|       |                                                                                                    |               |
|       | 44725                                                                                                    |               |
|       |                                                                                                    |               |

場所名をクリックす ると、備考入力欄が 表示されます。

備考を入力して「登 録」をクリック します。

| RD []]] 4                 | 0 × 0 = 0           | 2010       | Distance in the D                                           |
|---------------------------|---------------------|------------|-------------------------------------------------------------|
| ta linti                  | Dis Generalistation | illette wa | The International International International International |
| Of BURGET                 |                     |            |                                                             |
| CERTIFICATION IN CONTRACT |                     |            |                                                             |
| o antin                   |                     |            | A DEALER STRATE                                             |
| OF BUREA                  |                     | _          | BOR L WAY                                                   |
|                           |                     |            |                                                             |
|                           |                     |            |                                                             |
|                           |                     |            |                                                             |
|                           |                     |            |                                                             |
|                           |                     |            |                                                             |

確認画面が表示されますので、 「はい」をクリックし ます。

| ar scat         | d Sofeta | ê., .  |       |            |       |      |      |       |      |    |       |        |    |     |     |       |         |      | 121   | - 12 |                    |
|-----------------|----------|--------|-------|------------|-------|------|------|-------|------|----|-------|--------|----|-----|-----|-------|---------|------|-------|------|--------------------|
| 7110 38         | 10.7718  | CTRUE  | 7-03  | 計算数        | -6.94 | -    |      |       |      |    |       |        |    |     |     |       |         |      | 5 m I | 100  |                    |
| 미국 및 관          | 1 m X 1  |        |       |            |       |      |      |       |      |    |       |        |    |     |     |       |         |      |       |      |                    |
| 177088          |          |        |       | -          |       |      |      |       |      |    | _     |        |    |     |     |       |         |      |       |      | (# * # ! - ` + ! + |
| HIEFS           |          | -      | 2745  | 100        | -     | 1144 |      | - 11  | 100  | 1  | - 1   | 1. Jan |    | 2   |     |       |         |      |       |      | 1 痛                |
| HPC             | 100 18   | 00     | N.10  | 8          |       |      |      |       |      |    |       |        |    |     |     |       |         |      |       |      | 内容が表示され            |
| 特征影响入力          | 10.64    | 10.000 |       | 1000       |       |      | -    |       |      |    |       |        |    |     |     |       |         |      |       |      | PJH J LEJICIU      |
| HM A            | 141      | Dom S  | 11225 | STREET, ST | CO.   | 37   | 18.8 | 10122 | 1531 | 10 | HIN'S | THER.  | 12 | 747 | 342 | 19.00 | 1877.64 | 1183 |       |      | ます。                |
| 0001 (19)       |          | 7      |       |            |       |      |      |       |      |    |       |        |    |     |     |       | -       |      |       |      | •                  |
|                 |          |        |       |            |       |      |      |       |      |    |       |        |    |     |     |       |         |      | _     |      |                    |
| 10001 million 1 |          |        |       |            |       |      |      |       |      |    |       | -      |    |     |     |       |         |      | - 8   |      |                    |
| 1000 208082     |          |        |       |            |       |      |      |       |      |    |       |        |    |     |     |       |         |      |       |      |                    |
| 10004 (2018)    |          |        |       |            |       |      |      |       |      |    |       |        |    |     |     |       |         |      |       |      |                    |
| 000 mmg4        |          |        |       |            |       |      |      |       |      |    |       |        |    |     |     |       |         |      |       |      |                    |
|                 |          |        |       |            |       |      |      |       |      |    |       |        |    |     |     |       |         |      |       |      |                    |
|                 |          |        |       |            |       |      |      |       |      |    |       |        |    |     |     |       |         |      |       |      |                    |
|                 |          |        |       |            |       |      |      |       |      |    |       |        |    |     |     |       |         |      |       |      |                    |
|                 |          |        |       |            |       |      |      |       |      |    |       |        |    |     |     |       |         |      |       |      |                    |
|                 |          |        |       |            |       |      |      |       |      |    |       |        |    |     |     |       |         |      |       |      |                    |
|                 |          |        |       |            |       |      |      |       |      |    |       |        |    |     |     |       |         |      |       |      |                    |
|                 |          |        |       |            |       |      |      |       |      |    |       |        |    |     |     |       |         |      |       |      |                    |
|                 |          |        |       |            |       |      |      |       |      |    |       |        |    |     |     |       |         |      |       |      |                    |
|                 |          |        |       |            |       |      |      |       |      |    |       |        |    |     |     |       |         |      |       |      |                    |
|                 |          |        |       |            |       |      |      |       |      |    |       |        |    |     |     |       |         |      |       |      |                    |
|                 |          |        |       |            |       |      |      |       |      |    |       |        |    |     |     |       |         |      |       |      |                    |
|                 |          |        |       |            |       |      |      |       |      |    |       |        |    |     |     |       |         |      |       |      |                    |
|                 |          |        |       |            |       |      |      |       |      |    |       |        |    |     |     |       |         |      |       |      |                    |

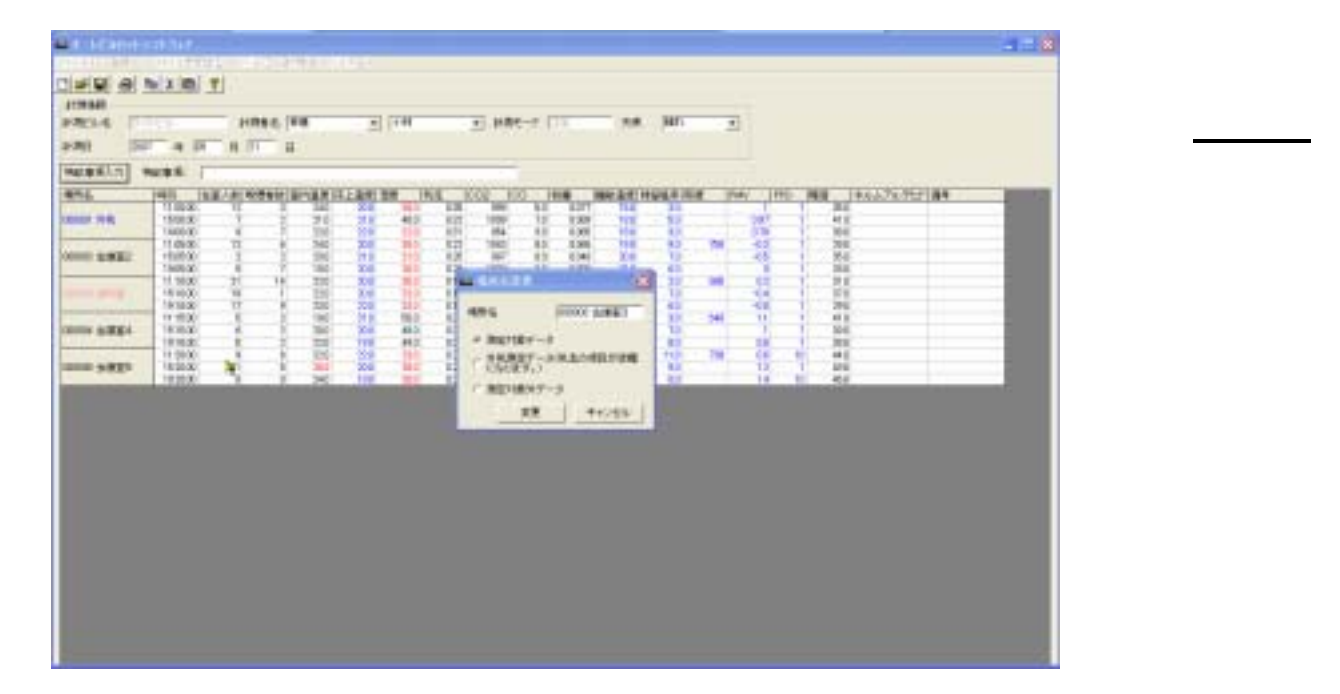

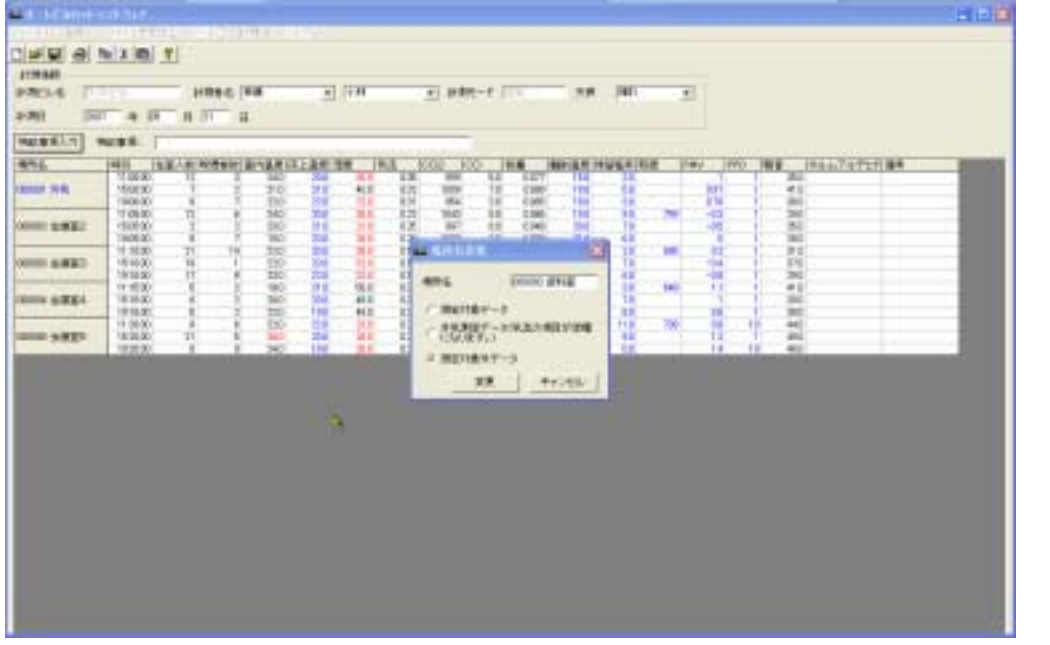

内容を変更して「変 更」をクリックします。 確認画面が表示され ますので、 「はい」をクリックしま す。

| Hot back         Hot back                                    | 38         |
|----------------------------------------------------------------------------------------------------|------------|
| A Line         A Heres         A Heres <th< th=""><th>3<b>4</b></th></th<>                               | 3 <b>4</b> |
| Number         Athless         Athless <th< th=""><th></th></th<>                                        |            |
| No.         Company         Company <thcompany< th=""> <thcompany< th=""> <thcompa< th=""><th></th></thcompa<></thcompany<></thcompany<> |            |
| No.         No.         No. <th></th>                                                                                                    |            |
| BATCH         NECRA         NECRA         NA         NO         NO                                                                                                    |            |
| A         HT         DEC #1 CEAH DECAE ALLET BY         M3         DEC #1         HE         MEAD HEAD THE MAN DECAE ALLET BY         M3         DEC #1         HE         MEAD HEAD THE MAN DECAE ALLET BY         M3         DEC #1         HE         MEAD HEAD THE MAN DECAE ALLET BY         M3         DEC #1         HE         MEAD HEAD THE MAN DECAE ALLET BY         M3         DEC #1         M3         DECAE ALLET BY         M3         DECAE ALLET BY </td <td></td> |            |
| No.         No.         No. <td></td>                                                                                                    |            |
| THEME         THEME         I         D         D                                                                                                    |            |
|                                                                                                    |            |
| LARE         VIAX         2         20         20         20         20         20         20         20         20         20         20         20         20         20         20         20         20         20         20         20         20         20         20         20         20         20         20         20         20         20         20         20         20         20         20         20         20         20         20         20         20         20         20         20         20         20         20         20         20         20         20         20         20         20         20         20         20         20         20         20         20         20         20         20         20         20         20         20         20         20         20         20         20         20         20         20         20         20         20         20         20         20         20         20         20         20         20         20         20         20         20         20         20         20         20         20         20         20         20 <th2< td=""><td></td></th2<>                                                                                                    |            |
|                                                                                                    |            |
| UNIX         U         U                                                                                                    |            |
|                                                                                                    |            |
|                                                                                                    |            |
|                                                                                                    |            |
|                                                                                                    |            |
|                                                                                                    |            |
| 97230 K 0 24 112 24 22 84 14 229 20 18 18 18 18 18                                                                                                    |            |
| 1 72 8 4 5 21 70 24 52 94 0 CPV 24 53 10 10 8 40                                                                                                    |            |

| 示され | ぃます | 0  |     |
|-----|-----|----|-----|
| また  | デー  | ሻጠ | 屋性に |

入力した場所名が表

また、テータの属性に より場所名の色がそ れぞれ下記のように なります。

測定対象データ:黒色 外気測定データ:青色 計測対象外データ:ピ ンク色

| 500, 500 J.<br>64 |                                                                                                    | termen fi |                                                                                                    |                                                                                                    | -        | - 112 |    |        |      |          |  |
|-------------------|----------------------------------------------------------------------------------------------------|-----------|----------------------------------------------------------------------------------------------------|----------------------------------------------------------------------------------------------------|----------|-------|----|--------|------|----------|--|
| 500               | 4.0                                                                                                    | H /T H    |                                                                                                    | China .                                                                                                    | a contra |       |    |        |      |          |  |
| 10.1              |                                                                                                    |           | 1000521                                                                                                    |                                                                                                    |          |       |    |        |      |          |  |
|                   | 40 (2.2)<br>10(2)<br>10(2) |           | N.S. R. S. R. S. S. S. S. S. S. S. S. S. S. S. S. S. | R00864<br>R00864<br>R0086<br>R0086<br>R00 |          | e Br  |    |        |      | A 121 84 |  |
|                   |                                                                                                    |           |                                                                                                    |                                                                                                    |          |       | 24 | 9+1/20 | E.S. |          |  |
|                   |                                                                                                    |           |                                                                                                    |                                                                                                    |          |       |    |        |      |          |  |
|                   |                                                                                                    |           |                                                                                                    |                                                                                                    |          |       |    |        |      |          |  |

測定項目欄をクリック すると、コメントの入 力ができます。

各測定項目にコメント を入力することができ ます。一覧から選択 入力することも可能で す。

入力されたコメント は、データとともに概 評に出力されます。

| RS-6 [77:23 HR66 [4] | 1 2 (10 2 HOL-* ) 11 | 208 (NF) (E) |                                                                                                    |
|----------------------|----------------------|--------------|----------------------------------------------------------------------------------------------------|
| RE DAT A RE P DI H   |                      |              |                                                                                                    |
| L                    |                      |              | 14. 1992 1987 1984<br>17. 1992 1987 1984<br>17. 1992 1987 1984<br>17. 1992 1987 1984<br>17. 1992 1987 1984<br>17. 1992 1987 1987 1984<br>17. 1992 1987 1987 1984<br>17. 1985 1987 1987 1984<br>17. 1985 1987 1987 1984<br>17. 1985 1987 1987 1987 1984<br>17. 1985 1987 1987 1987 1984<br>17. 1985 1987 1987 1987 1987 1984<br>17. 1985 1987 1987 1987 1987 1984<br>1885 1987 1987 1987 1987 1987 1987 1987 1987 |
|                      |                      |              |                                                                                                    |

内容を入力し、「登録」をクリックします。 確認が表示されますので、「はい」をクリッ クします。

| na Sar                                                                                                    |                                                                                                    |            |         |                |
|----------------------------------------------------------------------------------------------------|----------------------------------------------------------------------------------------------------|------------|---------|----------------|
| 00 5000 0<br>00 5000 0<br>00000000 | 11.00         12.00         20         10.00         10           10.00         10         10         10         10         10         10         10         10         10         10         10         10         10         10         10         10         10         10         10         10         10         10         10         10         10         10         10         10         10         10         10         10         10         10         10         10         10         10         10         10         10         10         10         10         10         10         10         10         10         10         10         10         10         10         10         10         10         10         10         10         10         10         10         10         10         10         10         10         10         10         10         10         10         10         10         10         10         10         10         10         10         10         10         10         10         10         10         10         10         10         10         10         10         10 | NALSA INC. |         | 957 <b>8</b> 4 |
|                                                                                                    |                                                                                                    |            | M Acces |                |
|                                                                                                    |                                                                                                    |            |         |                |

「特記事項入力」ボタ ンをクリックすると特 記事項に入力が できます。 特記事項を入力し、 「登録」をクリックしま す。

確認が表示されます ので、「はい」をクリッ クします。 入力された特記事項 は、データとともに概 評に出力されます。

# 11.計測データの保存と読み込み

## 11.1.計測データの保存(通常保存)

メニューバーの「ファイル」-「計測データ保存(通常)」をクリックします。

| #12                                  |                                  | 1   |           |    |                   |     |                |                      |        |     |                             |                    |             |       |     |               |      |             |     |   |
|--------------------------------------|----------------------------------|-----|-----------|----|-------------------|-----|----------------|----------------------|--------|-----|-----------------------------|--------------------|-------------|-------|-----|---------------|------|-------------|-----|---|
| HRF-MARINE                           | MOU                              | E   | -         | -  | (                 | -   | CONT.          |                      | •] ##  |     | IT.                         | 7,8                | jun         |       | E   |               |      |             |     |   |
| 75.4-秋田道<br>田長書357.4秋田<br>田長書357.4秋田 | 8                                | 2   | 10        | Ħ  | 1                 |     | 3444           |                      | an isa |     |                             |                    |             |       |     |               |      |             |     |   |
| CHART IN CONTRACT                    |                                  | 100 | el tertes | 1  | -                 | 101 | - 18           | A D                  | -      | -   | 100.00                      | and the            | in a second | 197 T | PM- | Inter Content | 16.0 | 184474-91   | 184 | - |
| N710                                 | 1910-00                          | 5   | 2.2       |    | 748<br>778<br>228 |     | -              | 838<br>27.0<br>16.0  | 1305   |     | 1 1177<br>1 1385<br>1 1385  |                    |             |       | 15  |               | - 4  | 8<br>8<br>6 |     |   |
| CORD SHEET                           | 11.35.00<br>15.65.00<br>16.66.00 |     | 2 2       |    | 216<br>216<br>101 | 11  | 21<br>21<br>31 | 0.22<br>0.26<br>0.26 | 1949   | 4 1 | 4 1345<br>4 1348<br>8 1388  | 183<br>583<br>57.4 | 20          | 100   | 4   |               | 3    | 6<br>6<br>6 |     |   |
| 0000 8.8880                          | 181908                           |     | 9         | 1  | 100               | 8   |                | 015<br>015<br>017    | 100    |     | 1 197                       |                    |             |       |     |               |      | -           |     |   |
| 12%e im                              | 151502                           |     | 8<br>5    | 1  | 200               | 1   | 81             | 10                   | 12.10  |     | 1 1200<br>1.30 <sup>1</sup> | 100                |             | -     |     |               | - 1  |             |     |   |
| 1008 gamma                           | 15,2908                          |     | 0         | 2- | 20                | 8   | -11            | 928<br>129           | 15     | .1  | 1,100                       | - 22               | -           | -     |     |               | 1    | 2           | -   |   |
|                                      |                                  |     |           |    |                   |     |                |                      |        |     |                             |                    |             |       |     |               |      |             |     |   |
|                                      |                                  |     |           |    |                   |     |                |                      |        |     |                             |                    |             |       |     |               |      |             |     |   |
|                                      |                                  |     |           |    |                   |     |                |                      |        |     |                             |                    |             |       |     |               |      |             |     |   |
|                                      |                                  |     |           |    |                   |     |                |                      |        |     |                             |                    |             |       |     |               |      |             |     |   |
|                                      |                                  |     |           |    |                   |     |                |                      |        |     |                             |                    |             |       |     |               |      |             |     |   |

| 1990 00 4 10 10 1                                                                                                    | Nes (40        | 30 ton         | 3) MM-4 (12)   |         | Э                |            |   | 保存したいフォル<br>ダを指定し、                               |
|----------------------------------------------------------------------------------------------------|----------------|----------------|----------------|---------|------------------|------------|---|--------------------------------------------------|
| ME28-10.71         ME28-10           ME28.         PE10         LEE - LEE - LEE |                | elte ina       | - CO2 100 1948 | - 0 t D | 1860 1850<br>210 |            | 1 | ファイル名を入力<br>して「保存」をクリ<br>ックします。                  |
|                                                                                                    | Riber<br>Riber |                |                |         |                  | 1282109449 |   | 通常保存時には、<br>拡張子 <sup>「</sup> .dat」でラ<br>ータが保存されま |
|                                                                                                    | 74 3475-4      | HINKS<br>HINKS | PRP-INVERSE    | 2<br>1  | _me<br>hots      |            |   | 9.                                               |
|                                                                                                    |                |                |                |         |                  |            |   |                                                  |

## 11.2.計測データの保存(CSV 形式保存)

### メニューバーの「ファイル」-「計測データ保存(CSV形式)」をクリックします。

| HAT-NEEDIR                       | and a state                | -   |       |     |        |         |            |                      |                     |       |                  |                |        |            |       |     |     |                   |      |
|----------------------------------|----------------------------|-----|-------|-----|--------|---------|------------|----------------------|---------------------|-------|------------------|----------------|--------|------------|-------|-----|-----|-------------------|------|
| 1.16-516.5                       | deres d                    |     | 2.945 | 100 |        |         | 1.44       |                      | - H8                | 12-1  | 111              | - X#           | 1411   | _          | •     |     |     |                   |      |
| アルター部家が<br>単物書が外に設定<br>単物書の人とコージ | 9                          | -   | H     | ŧ   |        | - 1144  |            |                      | 1.0.4               |       |                  |                |        |            |       |     |     |                   |      |
| 0.40                             |                            | 2.0 | (eta) | 187 | are in | 1 M H I | <b>x</b> 1 | NR T                 | one R               | -     | 14.0.10          | NAME OF COLUMN | 942218 | <b>a</b> ) | PHV ( | THE | 198 | 1114476-9         | 9.04 |
| HT-D                             | 14.000                     | -   |       |     | 31     | 30      | 41         | 0.00<br>0.00<br>0.00 | 800<br>100<br>294   | 1     | 1 1 2 2 2 2      |                | 80     |            |       |     |     | 411               |      |
| 1388 10000                       | 113800<br>169500<br>199500 |     |       | 2   |        | 30      | 1          | 012<br>018<br>020    | 1(43<br>907<br>8000 | - 60  | 1045             | - 20           | 2.2    | - 14       | 1     |     |     | 264<br>254<br>358 |      |
|                                  | 101000                     | 3.0 | 1     |     | 111    | 200     | 111        | 019                  | 1010                | 10.00 | 1 8367<br>1 8368 |                | 32     | nd.        | -     |     |     | 211<br>311        |      |
| 13818 4000                       | 11/630                     |     |       | 1   | 11     | 20      | 41         | 100                  | 907<br>100          | 4     | 1 1307           | - 71           | 10     | 10         |       |     |     | 412<br>749        |      |
| 10000 estate                     | 112900                     |     |       |     |        | 8       | 1          | 617<br>025           | 100<br>900          | 1     | 8,000            |                | 1      | 16         |       | E   | 1   |                   | -    |

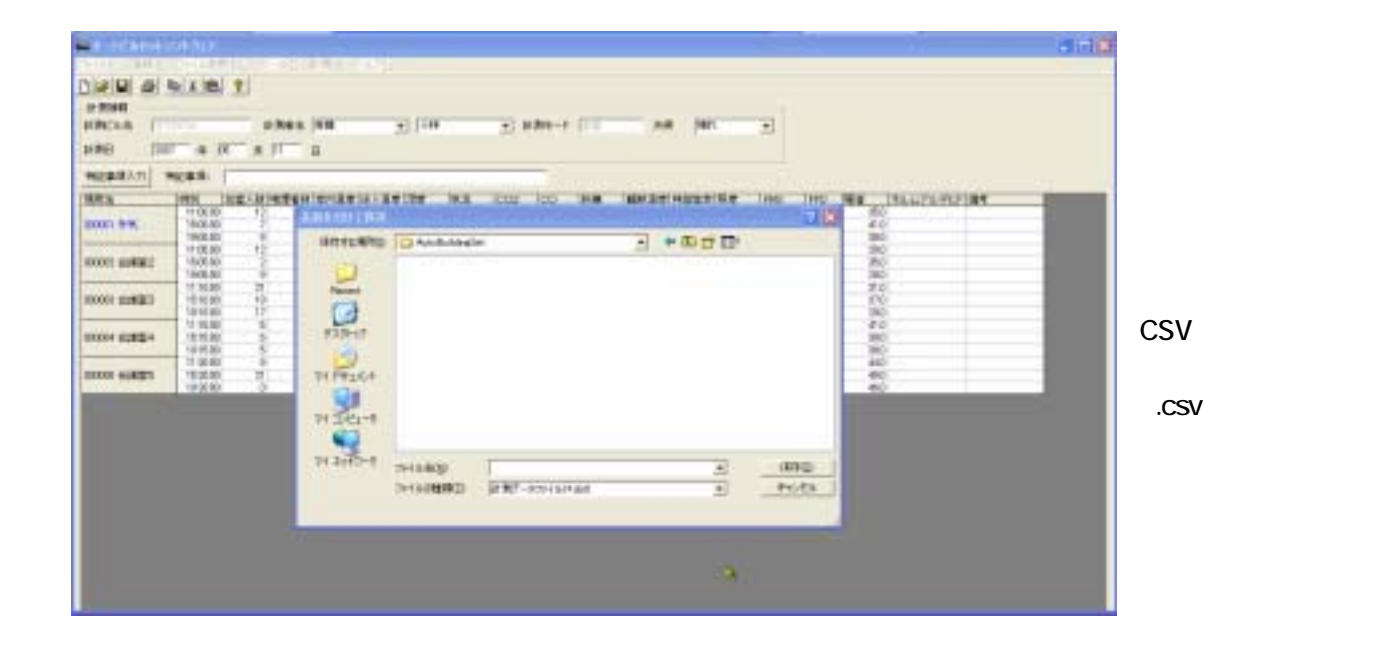

## 11.3.計測データの読み込み

メニューバーの「ファイル」-「開く」をクリックすると、下の画面が表示されます。 読み込みたいファイルを選択して「開く」ボタンをクリックすると、データを読み込むことができます。

また、本体装着の CF カードからのデータ読み込みも可能です。

メニューバーの「ファイル」-「開く」をクリックして、CFカードドライブから「Manager Law」-「Data」のフォルダに 移動し、同様の操作を行って下さい。

| ファイルを開く             |                                                         |                                  |   |     |      | 2 🛛   |
|---------------------|---------------------------------------------------------|----------------------------------|---|-----|------|-------|
| ファイルの境所争            | 🗀 Data                                                  |                                  | ٠ | ÷ 🗈 | 💣 📴• |       |
| 最近使ったファイル           | 코 TestBuil2bid.dw<br>코 TestBuildbid.dw<br>코 굿그나입Lbid.dw |                                  |   |     |      |       |
| <b>ごう</b><br>デスクトップ |                                                         |                                  |   |     |      |       |
| २४<br>२४ विषेच्चर/म |                                                         |                                  |   |     |      |       |
| 71 I)K1-9           |                                                         |                                  |   |     |      |       |
| S                   |                                                         |                                  |   |     |      |       |
| 71 2010-0           | ファイル名心:<br>ファイル石砂(1)                                    | Definition of the Onderthe Alash |   |     | *    | (型KQ) |
|                     | 27 CONNERS D                                            | □ 読み取り専用ファイルとして聞く(図)             | ò |     | 2    |       |

## 12.印刷

## 12.1.プリンタ設定

メニューバーの「ファイル」-「プリンタ設定」をクリックします。

プリンタ設定画面が表示されますので印刷を行うプリンタを設定いたします。

ここで可能な設定はプリンタの設定のみとし、その他の用紙サイズ、用紙の向き等についての設定は無効となりますのでご注意願います。

| Mat-Housests                          | store                       |            |                                |                                                         |                                     |                            |                   |          |       |       |                   |         |                         |     |
|---------------------------------------|-----------------------------|------------|--------------------------------|---------------------------------------------------------|-------------------------------------|----------------------------|-------------------|----------|-------|-------|-------------------|---------|-------------------------|-----|
| 2911420 288120                        | PH Added                    | div erb    | 計算計「公                          | 678                                                     |                                     |                            |                   |          |       |       |                   |         | and a                   | 100 |
| Mog Mog                               |                             | 2          |                                |                                                         |                                     |                            |                   |          |       |       |                   |         |                         |     |
| 建心中和水-平衡相<br>200年前水-平衡相               | NG (CONN)                   | -          | 18.65                          | · 14                                                    |                                     | e-+  11                    |                   | PAR      | ٠     |       |                   |         |                         |     |
| 日本書入(H)(2013)<br>同意書でいたエー(3)<br>日和(2) | ь 🐐                         | AR         |                                |                                                         |                                     |                            |                   |          |       |       |                   |         |                         |     |
| #TQ2                                  |                             | 三人口 一切 注意さ | INFORM IN                      | 12 M 12 M                                               | 18 000                              | 0 PM                       | Hat A W Is        | Carl Con | PM.   | 1 1   | No Xo             | ATLT IN |                         |     |
| And A R.                              | 10000                       |            | 1 70                           | 118 400                                                 | 1122 1008                           | 70 008                     | 100               | 80       |       | 881 1 | 410               |         |                         |     |
|                                       | 190000                      | - 11       | - 20                           |                                                         | 13 994                              | 30 000                     |                   |          | 24    | 2     | 300               |         |                         |     |
| 10001 50FE2                           | 150500<br>190500            | 1          | 79.7                           | 118 780<br>318 800                                      | 178 007<br>129 1000                 | 60 000<br>00 000           |                   | 10       |       | -     | 360<br>200        |         |                         |     |
| 0000 44880                            | 191000<br>191000            | 1          | 1 22.0<br>P 20.0               |                                                         | 115 100<br>117 966                  | 80 008<br>70 005           |                   | 12       | -     | 1     | 370<br>370<br>390 |         |                         |     |
|                                       | 11.1500<br>151500<br>191500 | 1          | 1 180<br>1 290<br>1 220        | 11 900<br>400                                           | 8.57 807<br>8.57 8078<br>8.24 908   | 40 006<br>60 009<br>00 009 |                   |          |       | 1     | 410<br>360<br>360 |         |                         |     |
|                                       | 112000                      | 1          | 775                            |                                                         | 127 100                             | 40 000                     |                   | 110      | 108   | 1 1   | 44.0              |         | 10                      |     |
|                                       |                             |            | -7<br>  :<br>  ;<br>  ;<br>  ; | リンターー・<br>クリンタ名(N)<br>伏熊:<br>種類:<br>場所:<br>コメント:<br>344 | : ¥¥SO<br>準備完了<br>Canon LE<br>LPT1: | FTTEST                     | (Canon<br>F LIPSS | LBP-     | A404F | LIPS3 | - ED RUM          |         | <u>ן אָדָּר(P</u> ).    |     |
|                                       |                             |            |                                | かん<br>サイズ(Z):<br>洽紙方法(S)                                | A4<br>): 自動;                        | 選択                         |                   |          |       | •     | A                 |         | ●縦(Q)<br>●横( <u>A</u> ) |     |
|                                       |                             |            | ネ                              | ットワーク <u>₩</u>                                          |                                     |                            |                   |          |       |       | OK                |         | キャンセ                    | ZJU |

### 12.2.報告書スタイル設定

#### メニューバーの「ファイル」-「報告書スタイル設定」をクリックします。

| HAD BRD THERE                                                                | 1910 7-AD 9    | ·推出:::::::::::::::::::::::::::::::::::: |                |                  |                       |                                                                                                    |   |
|------------------------------------------------------------------------------|----------------|-----------------------------------------|----------------|------------------|-----------------------|----------------------------------------------------------------------------------------------------|---|
| #AB/14/518<br>#0.320                                                         | 21             |                                         |                |                  |                       |                                                                                                    |   |
| 計画デーが単単に動化の型<br>計画デーが単単にない形式のCF                                              | 11785          | -                                       |                | 111 A.M.         | Nn 🖃                  |                                                                                                    |   |
| 75.9-36833                                                                   | A JTT B        | 1                                       |                |                  |                       |                                                                                                    |   |
|                                                                              | 2              | 240                                     |                |                  |                       |                                                                                                    |   |
| (NRE)                                                                        | W COLUMN ADD   | STATISTICS IN COMPANY                   | The Proof Line | term termination | In the second second  | Inter the Test Provident                                                                                                    |   |
| #T(p                                                                         | 12 ALLER ALLER | 342 84                                  | 1.5 .000       | P 110 C4         | and the second second | HI HI                                                                                                    | _ |
| ison                                                                         | N 2            | 23 28                                   | 413 423 309 7  | 8 8.209 16.8     | 54                    | 047 1 412                                                                                                    |   |
| 11000                                                                        | 10 1           | 55                                      | 1 12 300 1     | 1. 1.141         | 14 TH                 | -02 1 34                                                                                                    |   |
| 150500                                                                       | 2 2            | 213 218                                 | 218 1.25 960 1 | 8 6.046 256      | 74                    | -06 1 351                                                                                                    |   |
| 10060                                                                        |                | 182 282                                 | 201 129 1000 2 | 3 8.000 TTE      | 68                    | 0 N.S.                                                                                                    |   |
| 0000 00000 10000                                                             | 12 1           | 22.8                                    | 118 815 1000 1 |                  | 18                    | -64 1 10                                                                                                    |   |
| 181300                                                                       | 12 #           | 22.0 21.0                               | 212 817 946 7  | 1 1342 111       | 48                    | -08 1 211                                                                                                    |   |
| 11 1500                                                                      | 1 1            | 111 11                                  | MA 420 MP 4    | A ANT TH         | 10 10                 | 1 0                                                                                                    |   |
| 191500                                                                       | - 2 - 2        | 223 194                                 | 411 1.2 500 1  | 1 1251 144       | 12                    |                                                                                                    |   |
| 11 200                                                                       | 4 4.           | 21.8 11.8                               | 218 8.27 300 4 | 18 6300 M.B      | 11.0 100              | COR 18 443                                                                                                    |   |
| 152000 152000                                                                | - 2 - 2        |                                         | N 28 995       | 1 Non 11         | 21                    | 12 1 44                                                                                                    |   |
| 0004 20004<br>0004 20004<br>0005 2000<br>0005 2000<br>0005 2000<br>0005 2000 | a na ana a     |                                         |                |                  | 2.2 E Eret 2.2        | -0.1         201           1         101           -1         201           0.1         201           0.1         201           0.1         201           0.1         201           11         201           11         401           11         401 |   |

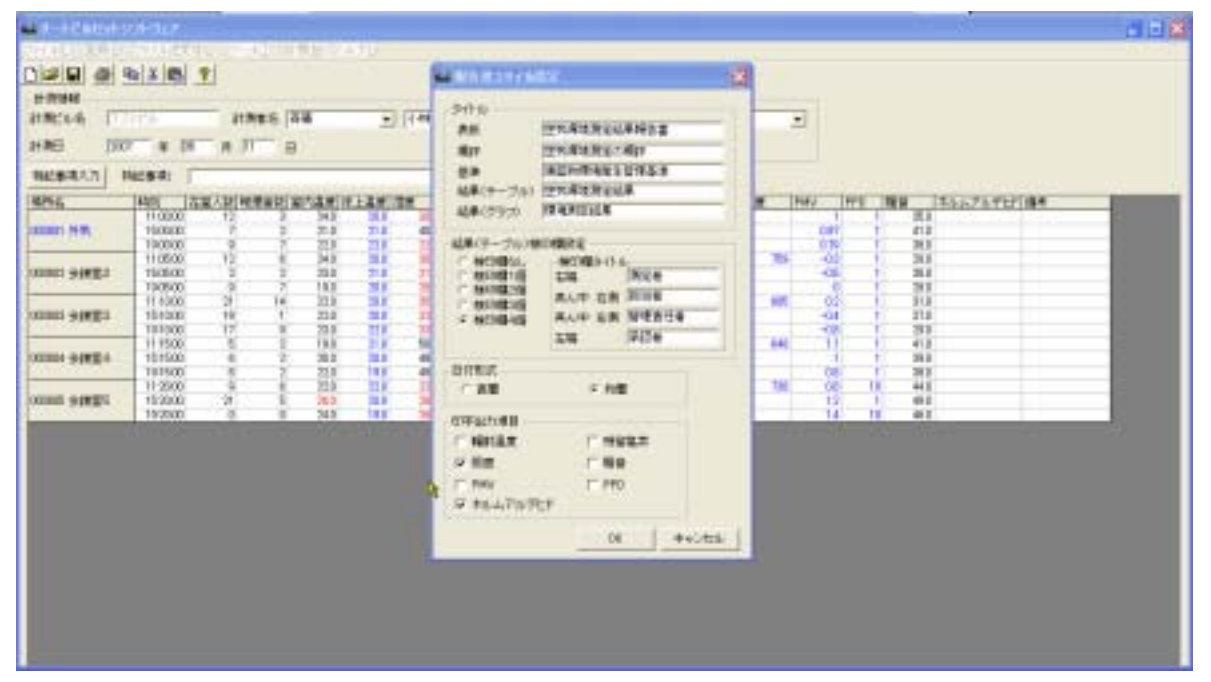

### タイトル

報告書に表示させるタイトルを入力します。

ここで入力したタイトルの報告書への反映箇所については、12.3報告書プレビュー(P.\*\*)の項をご参照 ください。

#### 結果(テーブル)検印欄設定

報告書に表示させる検印欄の個数、タイトルを設定します。

#### 日付形式

印刷する日付の形式を西暦か和暦を使用するかを選択します。

#### 印字出力項目

表やグラフに出力する追加(オプション)項目を最大4つまで選択できます。 定期測定が義務付けられている6項目(室内温度・相対湿度・気流・二酸化炭素・一酸化炭素・浮遊粉塵量) は必ず出力されます。

必要事項の入力が完了したら、「OK」をクリックします。

|             | 空            | 気環境測定   | 結果 | *** | 5đ |                                                                                                    |     |
|-------------|--------------|---------|----|-----|----|----------------------------------------------------------------------------------------------------|-----|
| 1.1         |              |         |    |     | 7  |                                                                                                    |     |
| 829.80      | 20170005,001 | 0       |    |     |    |                                                                                                    |     |
|             | 7.21         |         |    |     |    |                                                                                                    |     |
| 建物动物        | テストビル        | 2       |    |     |    |                                                                                                    |     |
| 有在地         | # 165-6885   | 大阪的牧田市  |    |     |    |                                                                                                    |     |
| <b>R</b> 34 | 1188         |         |    |     |    | - 報告書スタイル設定の「表紙」                                                                                                    | で設て |
|             |              | 2007年 0 | 5月 |     |    | したタイトルが表示されます。                                                                                                    |     |
|             |              |         |    |     | 16 | 8#76.7                                                                                                    |     |
|             |              |         |    | 推   | æ  | 日本カノマックス株式会社                                                                                                    |     |
|             |              |         |    | =   |    | TEL 06-6317-8444<br>T-565-8005                                                                                                    |     |
|             |              |         |    | 101 | 10 | 大規模物語作者水 ロー 1                                                                                                    |     |
|             |              |         |    |     |    | COLUMN TO AND THE REAL PROPERTY OF THE REAL PROPERTY OF THE REAL PROPERT |     |

「ファイル」- 「報告書プレビュー」をクリックすると、以下のようなプレビューが表示されます。

|   |         | 02225320         |       | 7402  |     |             |              | したら           | アイトノ   | ルがえ | 長示さ∤ | <b>こます</b> 。 |
|---|---------|------------------|-------|-------|-----|-------------|--------------|---------------|--------|-----|------|--------------|
|   |         | 空気環境             | 測定の   | KAT.  |     |             | 213          | Parent Barris | 10 100 | _   |      |              |
|   | 4114    | *****            | 8.8   |       |     | 1           |              |               |        |     |      |              |
| H | 1 .     | H 11-25' F       |       |       | 1   |             |              |               |        | -   |      |              |
| 1 | ditr# # | 1 an-2049        |       |       | 11  | -           |              |               |        |     |      |              |
| ŝ |         | 18 8-14/1        | 報告書   | 書スタ   | イル語 | ₽定σ         | 」「基準         | で設            | 定      |     |      |              |
| 2 | 二條化技会   | 7 138Geore 2     |       | <br>  | が主  | ~~~•<br>=++ | ュニオ          |               |        |     |      |              |
| 2 | -same   | Att Tores SI     | 0129  | 1 ГЛ  | 小衣  | 小01         | <b>に</b> より。 |               |        |     |      |              |
| 2 | 1521682 | (8 0.15ep/ed SLT | 0.150 | 0,806 | 17  |             |              |               |        |     |      |              |
| 1 | NUTA    | 8.05 H.E         | 8.0   | 11.0  | 1   | -           |              |               |        | _   |      |              |
| 2 | 11 #    | 10-08 in         | 540   | 758   | 1.  | -           |              |               |        | _   |      |              |
| R |         | 0.0~18.3d8       | 20.0  | 40.1  | 1   |             |              |               |        |     |      |              |
|   | 284     |                  |       |       | 1   | -           | 1 6-6-21 T   | -             | -      | _   |      |              |
|   |         |                  |       |       | R.  | 5 8         | 11121-014    |               |        |     |      |              |
|   |         |                  |       |       |     | MARK        | \$00-(211)   | -             | -      | _   |      |              |

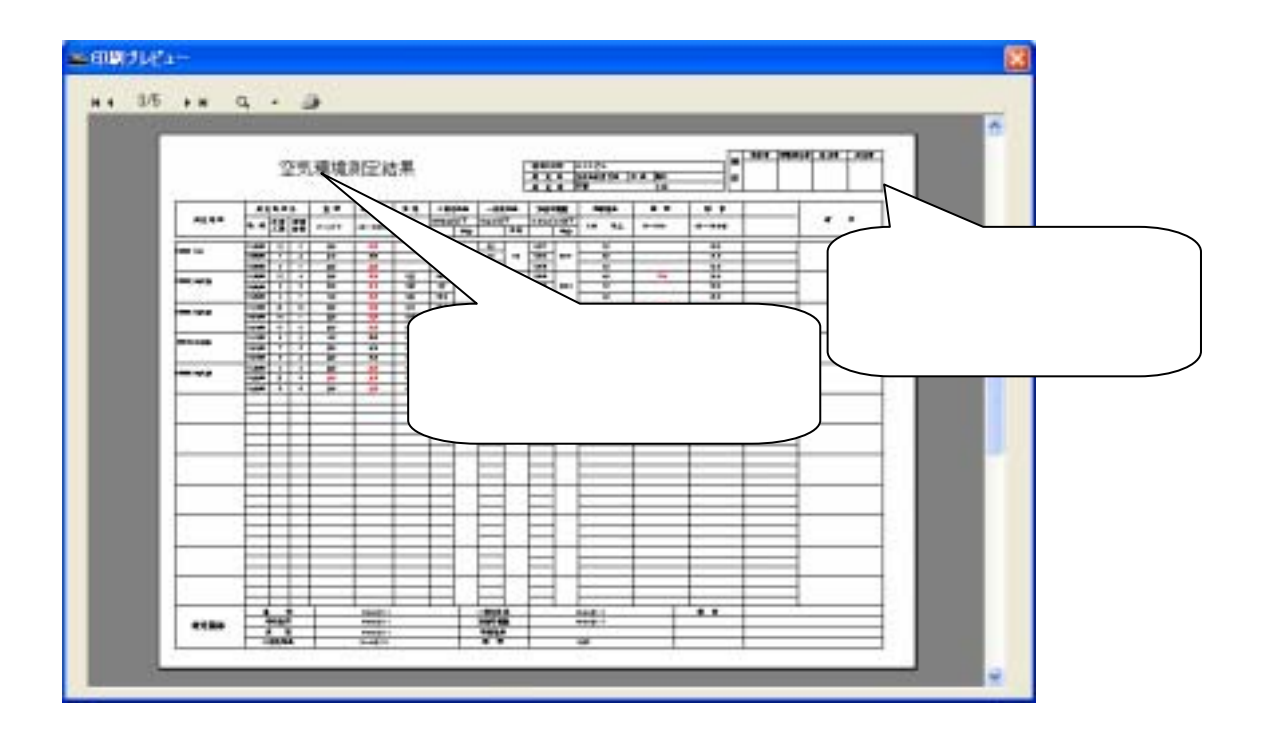

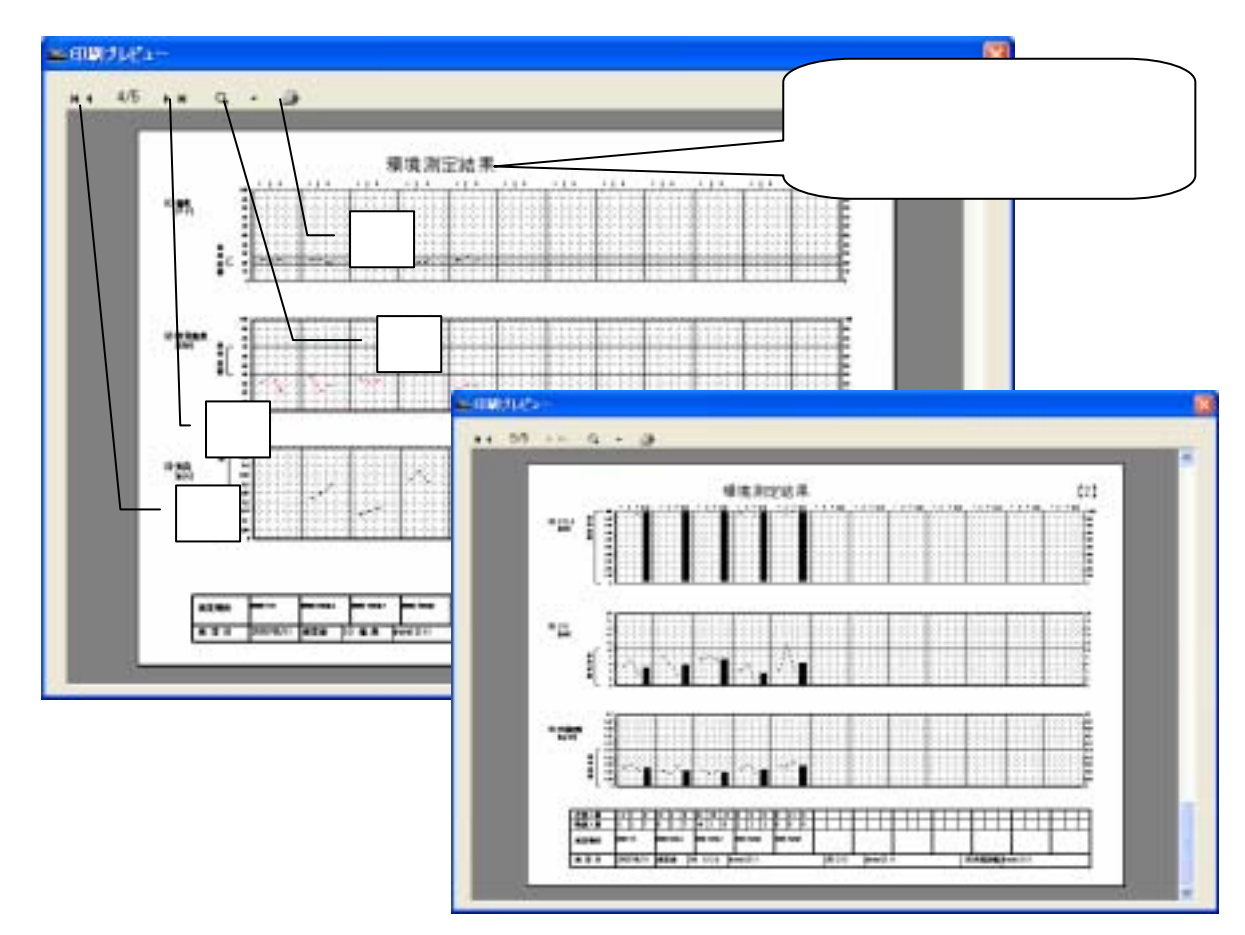

のボタンをクリックすれば、印刷を開始します。 のボタンは表示拡大縮小用、のボタンはページ送り用です。

12.4.**印刷** 

メニューバーの「ファイル」-「印刷」をクリックすると、印刷設定画面が表示され、印刷または PDF 形式でのファイル保存を行うことができます。

| and Manual                                             | value a la compañía de la compañía de la compañía de la compañía de la compañía de la compañía de la compañía d |             |         |                   |       |      |      |           |                |                       |      |                 |      |          |            |                   |                | E 1 1 1 |
|--------------------------------------------------------|----------------------------------------------------------------------------------------------------|-------------|---------|-------------------|-------|------|------|-----------|----------------|-----------------------|------|-----------------|------|----------|------------|-------------------|----------------|---------|
| PHILID 20400<br>Patrictus<br>Billy                     | 7-14E                                                                                                    | 21          | 62-9 M  | 8 A.              | 19    |      |      |           |                |                       |      |                 |      |          |            |                   |                |         |
| 起来了一张的话道<br>话来了一张的话道                                   | 構成的<br>目前の目的                                                                                                    | - 10        | 11. (AB | _                 | •     | 144  |      | -) iema   | i-F            | 1.                    | 2.0  | ( <del>96</del> |      |          |            |                   |                |         |
| 752月一時回3月<br>18日春3562月1日<br>18日春3562月1日<br>18日春3562月1日 | (8)                                                                                                    | 1 1         |         |                   |       | _    |      |           |                |                       |      |                 |      |          |            |                   |                |         |
| Distance in the                                        |                                                                                                    | No. of Lot. |         | airin 1           |       |      | 8 K  | 00.10     |                | -                     |      |                 |      | N. Liter | 1400       | ins.7             | L.M. CIAR      | -       |
| M710                                                   |                                                                                                    | 12          | 1       | 142               | 24    | 11.7 | 1.2  | 100       | 10             | 10.01                 | 114  | 10              |      |          | - interest | NO.               | and the second |         |
|                                                        | 10000                                                                                                    | 1           | -4-     | 22                | 21.0  | 413  | 8.70 | 1300      | -18            | 3004                  |      | 80              |      | 10       |            | #10.              |                |         |
|                                                        | 11.05.00                                                                                                    | ų,          | i.      | 341               | 200   | 11   | 11   | 1 Million | 11             | 104                   | - 21 | 10              | - 14 | -11      | 1          | 341<br>(61)       |                |         |
|                                                        | 15100                                                                                                    | 1           | ÷       | 100<br>110<br>110 | 섰     | -    | 12   | 1002      | 10             | 0.00<br>0.01<br>0.040 |      | 10              | .86  | -1       |            | 201<br>201<br>201 |                |         |
| - 01001                                                | 121046                                                                                                    | 15          |         | 1944              | 208   | 915  | 811  | 105       | 19             | 1000                  | 14.8 | 80-             |      | -11      |            | 94                |                |         |
|                                                        | 19164                                                                                                    | -1          | 1       | 263<br>262<br>213 | 201   | 411  | 11   | 1275      | 40<br>40<br>11 | 1091                  | 71.0 | - 10<br>80      | -    | 1        |            | 215<br>281<br>281 |                |         |
| mint exten                                             | 11 20.000                                                                                                    | 1           | 1       | 꾒                 | 20    |      | 17.  | 107       | -8             | 108                   | - 22 | 10              | 19   | -        | 1          | 443<br>460        |                |         |
|                                                        |                                                                                                    |             |         |                   | 0.000 |      |      |           |                |                       |      |                 |      |          |            |                   |                |         |

「印刷」画面の最上部「印刷項目」においては、法定報告書形式、リスト形式いずれかの出力を選択することができます。

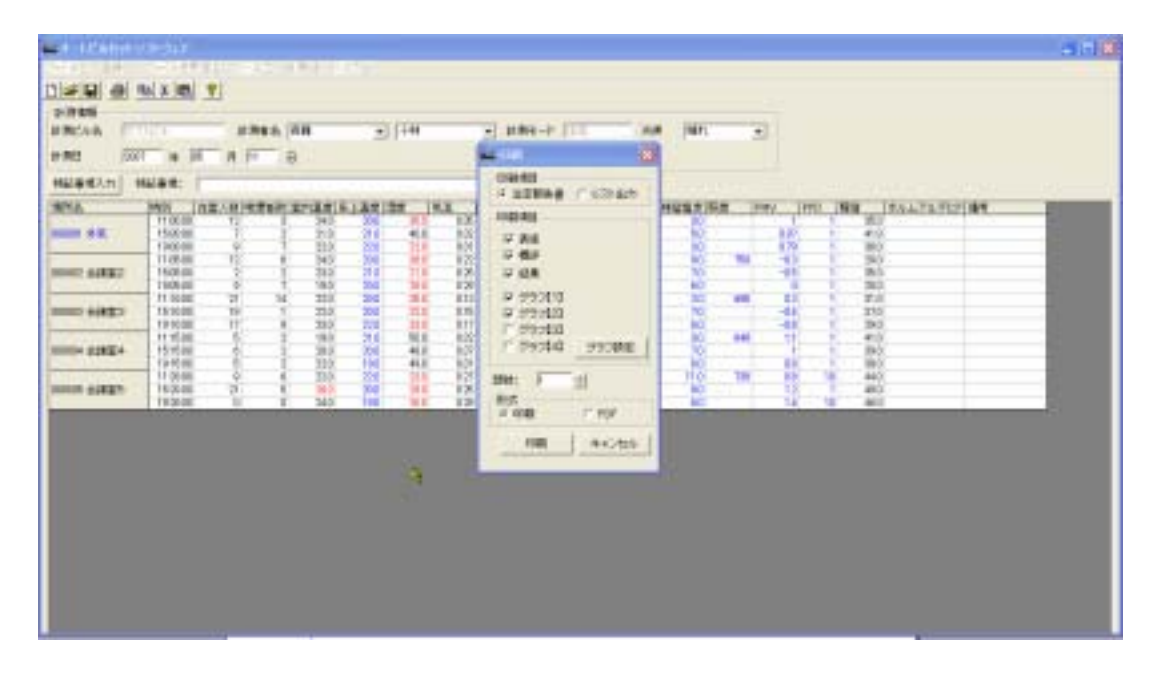

「法定報告書」は 12.3 報告書プレビューに示すイメージでの出力、「リスト出力」は表形式での出力となります。

| 200833,71) 142,000<br>55 2401<br>001 H M. 140<br>140<br>140 | AR-DINMAD                                                                                                    |                                                                                                    |                                  |                                                                                                    | UOHER 2                                |                                                                                                    |                                                                                                    | 80 13.6179.757<br>80<br>80                                                                                                    |   |                                                                                                    |
|-------------------------------------------------------------|----------------------------------------------------------------------------------------------------|----------------------------------------------------------------------------------------------------|----------------------------------|----------------------------------------------------------------------------------------------------|----------------------------------------|----------------------------------------------------------------------------------------------------|----------------------------------------------------------------------------------------------------|----------------------------------------------------------------------------------------------------|---|----------------------------------------------------------------------------------------------------|
| 10 100 100 100 100 100 100 100 100 100                      |                                                                                                    | 380 38<br>385 81<br>185 88                                                                                                    | 11 CTS                           | # 104                                                                                                    |                                        | 20                                                                                                    | -10                                                                                                    | 363<br>363<br>365                                                                                                    | _ |                                                                                                    |
| 2 11 1 1 1 1 1 1 1 1 1 1 1 1 1 1 1 1 1                      | E 3 16<br>E 18 1<br>E 17 8                                                                                                    | 200 200<br>200 200                                                                                                    |                                  | # 000                                                                                                    |                                        | 20 MI<br>20                                                                                                    | 100                                                                                                    | 210                                                                                                    |   |                                                                                                    |
| AN BARES                                                    |                                                                                                    | 183 21<br>280 28<br>250 18                                                                                                    | 800 000<br>800 000               | e man_                                                                                                    | 1100                                   | 20 848<br>20<br>80                                                                                                    | 1                                                                                                    | #12<br>340<br>340                                                                                                    | _ |                                                                                                    |
| 001 autors 11.2                                             |                                                                                                    | -                                                                                                    | 001<br>005                       | 100 FTT                                                                                                    | £                                      | 110 10                                                                                                    | 11 1                                                                                                    | #40.<br>#50                                                                                                    |   |                                                                                                    |
|                                                             |                                                                                                    |                                                                                                    | елеь (ПК<br>и ПТ 8               |                                                                                                    | j.                                     | HM1-F (TT                                                                                                    | 7.8                                                                                                    | HIRA DIRA<br>HIRA<br>HIRA                                                                                                    |   |                                                                                                    |
|                                                             | Clark Clark<br>Prime<br>Historics<br>Historics<br>Biotechical<br>Biotechical<br>Biot | 14 (1)<br>14 (1)<br>14 (2)<br>14 (2) | enes (RA<br>enes (RA<br>e (TTT B | 2) [186<br>2) [186                                                                                                    | 2<br>1<br>151 10 10                    | HNL-F (III<br>040<br>33068 / / (<br>840                                                                                                    | 7.0<br>(3)<br>(7) art)                                                                                                    | HOROTOCI<br>HART<br>TOALOBR<br>BALLY-191<br>PORE                                                                                                    |   | in a state of the state of the |
|                                                             |                                                                                                    | 11517<br>11 15<br>15 16<br>15 16<br>15<br>15<br>15<br>15<br>15<br>15<br>15<br>15<br>15<br>15<br>15<br>15<br>15                                                                                                    |                                  |                                                                                                    |                                        | HNL-F ()<br>0140<br>32H24 (* )<br>440<br>- 440<br>- 441                                                                                                    | 7.0<br>(2) (2) (2)                                                                                                    | Part Contractor<br>Part Contractor<br>Part Contracto |   |                                                                                                    |
|                                                             |                                                                                                    |                                                                                                    |                                  | -) (14<br>-) (14<br>-) (14)-) (14<br>-) (14)-) (14)-)                                                                                                    | 1000 1000 1000 1000 1000 1000 1000 100 | 計算15-17 (11)<br>(12)<br>(12)<br>(12)<br>(12)<br>(12)<br>(12)<br>(12)                                                                                                    | 20<br>(2) (2)                                                                                                    | PRODUCTION<br>PRODUCTION<br>PRODUCTION<br>PRODUCTION<br>PRODUCTION<br>PRODUCTION<br>PRODUCTION                                                                                                    |   | Hay<br>                                                                                                    |
|                                                             |                                                                                                    |                                                                                                    |                                  | #) (44<br>#) (44<br>#) (44)#) (44<br>#) (44)#) (44)#)                                                                                                    |                                        | HN1-F<br>SIMB / / /<br>SIMB / / /<br>SIMB / /<br>SIMB                                                                                                    | 7.00<br>(7.0 ± 0.0<br>(7.0 ± 0.0<br>(7.0 ± 0.0<br>(7.0 ± 0.0)<br>(7.0 ± 0.0)<br>(7.0 |                                                                                                    |   | Hays<br>                                                                                                    |
|                                                             |                                                                                                    |                                                                                                    |                                  | +) (144<br><b>*)</b> (144<br><b>*)</b> (144) (144) (144 |                                        | HRE-F<br>SIRE<br>SIRE<br>S | 20<br>(23 22)<br>(23 22)                                                                                                    | PRODUCT     PRODUCT     P                                                                                                    |   | Hay<br>                                                                                                    |
|                                                             |                                                                                                    |                                                                                                    |                                  |                                                                                                    |                                        | HNG-F                                                                                                    | 7.00<br>(23/627)<br>(23/627)<br>(1)<br>(23/627)                                                                                                    |                                                                                                    |   | Has<br>                                                                                                    |
|                                                             |                                                                                                    |                                                                                                    |                                  |                                                                                                    |                                        | 計算モード<br>(1)<br>(1)<br>(1)<br>(1)<br>(1)<br>(1)<br>(1)<br>(1)                                                                                                    | 70 (10) (10) (10) (10) (10) (10) (10) (10                                                                                                    | CORECTORIE      FN03     VCALCUME      DULLEY-UNE      F      F                                                                                                    |   | Her<br>                                                                                                    |

#### 印刷項目

出力したいページを指定できます。

「グラフ設定」ボタンをクリックすると、「計測 / グラフ設定」画面が開き、 グラフの縦軸の範囲を設定 できます。

#### 形式

プリンタ印刷か PDF 形式でのファイル保存かを選択できます。 プリンタ印刷が選択されているときは、部数設定を行うことができます。印刷したい部数を設定して下さい。 入力は1から9999です。

設定が終われば、「印刷」ボタンをクリックします。 「形式」で印刷を選択している場合には、プリンタに印字出力されます。 PDFを選択した場合には、ファイル名を入力する画面が表示されますので、ここでファイル名を入力し、 「保存」ボタンをクリックします。

## 13.モニタリング

## 13.1.計測 / グラフ設定

「計測」の「計測 / グラフ設定」で、データを取り込む間隔・データ数、グラフ縦軸の範囲、 各項目の表示 / 非表示の設定ができます。

| - 81-291A                                                                                                    |         |                      | 2   | HARA    | 0-9        | 159 W | -   | -    |         | _    | + WZ _ 0 |     |        |        |          |      |
|----------------------------------------------------------------------------------------------------|---------|----------------------|-----|---------|------------|-------|-----|------|---------|------|----------|-----|--------|--------|----------|------|
| er mer                                                                                                    | Ge 114  | in the second second |     | *1200-C | - Per r    |       |     | 1    |         |      | ant .    |     |        |        |          | -    |
| 编码名                                                                                                    |         | 時制                   | 在室人 | 段 收望者的  | 制室内震       | 度 注土  | 温度目 | at . | 教法      | 002  | 00       | 111 | 1.000  | est am | 비입했수 100 | *    |
|                                                                                                    | 64.71 T | 11.08.00             | 1   | 12      | 3          | 24    | 20  |      | 0.034   | 6 9  | 99       | 6   | 0077   | 15     | - 3      | - 30 |
| 北大和                                                                                                    | RE .    | 150900               |     | .7      | 2          | 21    | 21  | 4    | 0 0.12  | 2 10 | 69       | Т   | 0.308  | 18     | 8        | 29   |
|                                                                                                    |         | 19.00100             |     | 3       | 2          | 22    | 22  | 2    | 2 0.30  | P 9  | 64       | 8   | DOGE   | 18     |          | 11   |
|                                                                                                    |         | 11.00.00             |     | 12      | 6          | 24    | 20  | - 3  | 8 021   | P10  | 43       | 8   | 0008   | 19     | - 91-    | - 22 |
| 0002.591                                                                                                    | 62<br>1 | 15.05.00             |     | 2       | 2          | 23    | 21  | 2    | 0.25    | 4: 9 | 67       | 5   | 0048   | 21     | 7        | 29   |
|                                                                                                    |         | 190500               |     | 2       | <u>( )</u> | 10    | 20  |      | 8 029   | 2 10 | 2        | S   | 0.088  | 27     |          | - 20 |
| and the second second s |         | 11.1000              |     | 20 3    |            | er ju | -   | - 2  | 013     | 10   |          |     | 0.001  | 10     |          |      |
| Locospi                                                                                                    | E-2     | 101000               |     | 12      | 9          | 80    | 40  |      | 2 010   | - 10 |          | -   | 2.546  |        |          |      |
|                                                                                                    |         | 11-18-06             |     | 4       | 2          | 10    | 71  |      |         | -    | 87       | 1   | DOM: N | -      |          |      |
| 000485                                                                                                    | 64      | 1515(0)              |     | 1       | 5          | 20    | 20  |      | 1 11    | 5 10 | des.     |     | 0.00   |        |          | 41   |
| and the second second s | 5       | 191500               |     | 8       | 3          | 20    | 1.9 |      | 4 8.2   | 1 0  | 36       | 0   | 0.001  | 14     |          | 34   |
|                                                                                                    |         | 112000               |     | 4       | à          | 22    | 22  | 2    | 0.25    | E 10 | C1       | 4   | DODE   | 18     | 11       | 23   |
| 0005207                                                                                                    | B5      | 152900               |     | 21      | 6          | 28    | 20  | 2    | 8 12    | 5 0  | 69       | 11  | 0.088  | 21     |          | 41   |
|                                                                                                    |         | 192808               |     | 1       | d .        | 24    | 10  | 2    | 5: 0.38 | 7.0  | 69       | 4   | 0.396  | 21     | 0        | 35   |
|                                                                                                    |         |                      |     |         |            |       |     |      |         |      |          | 100 |        |        |          |      |
|                                                                                                    |         |                      |     |         |            |       |     |      |         |      |          |     |        |        |          |      |

| 19120146 T | 11-C5 8.8                            | 取用しみデー対称:回         | 800       |       |                                   |                         |  |
|------------|--------------------------------------|--------------------|-----------|-------|-----------------------------------|-------------------------|--|
| an a       | 時間 古堂人助 堂                            | 99008              | Mir       | Max   | ALAN AN INCLU                     | SCE PMV P               |  |
| 大会建築       | 1580.00 7<br>1980.00 8               | 9 ce               | 1         | 2     | 088 18 8                          | 28 0.87                 |  |
| noti Ba    | 114540 12<br>158580 2                | P coz<br>P 200     | 8         | [2508 | 066 10 9                          | 32 -40<br>39 -45        |  |
| 0.000.003  | 111000 21<br>151000 19               | 12 HER.20          | <u>10</u> | [100  | 067 10 2                          | 77 12                   |  |
| 042584     | 10/5020 11<br>11/9540 8<br>15/1520 6 | 17 NB              | 10        | 11    | 060 20 0<br>066 21 7              | 38 11<br>40 1           |  |
| 006867885  | 101600 E<br>112000 B<br>152000 21    | 5 MB<br>5 MB       | 8         |       | 080 10 8<br>080 16 11<br>080 21 9 | 28 88<br>28 88<br>41 12 |  |
|            | 192010                               | S MINIAR<br>S SLAR | P<br>[-2  |       | 0.04 20 0                         | 2 14                    |  |
|            |                                      | U PMV<br>U PPD     | F2        |       |                                   |                         |  |

サンプリング間隔は、1秒・2秒・5秒・10秒・30秒のうちから選択できます。 取り込みデータ数は1~65500の間で設定が可能です。

グラフ設定ではグラフ表示の縦軸の最大値と最小値を設定します。

#### 13.2.モニタリング

メニューバーの「計測」-「モニタリング」で、各項目の時系列変化をグラフ表示できます。 「モニタリング」をクリックすると、以下の画面が表示されます。

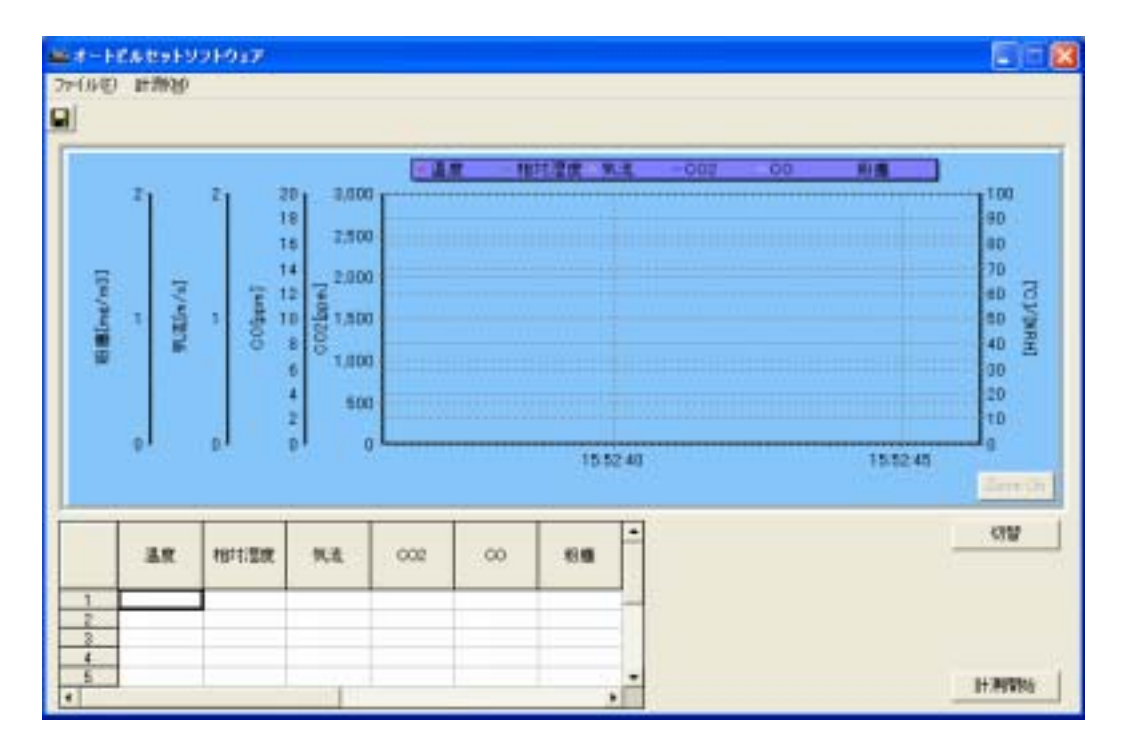

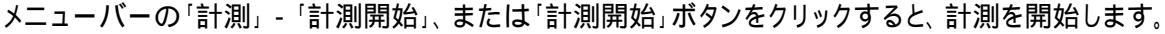

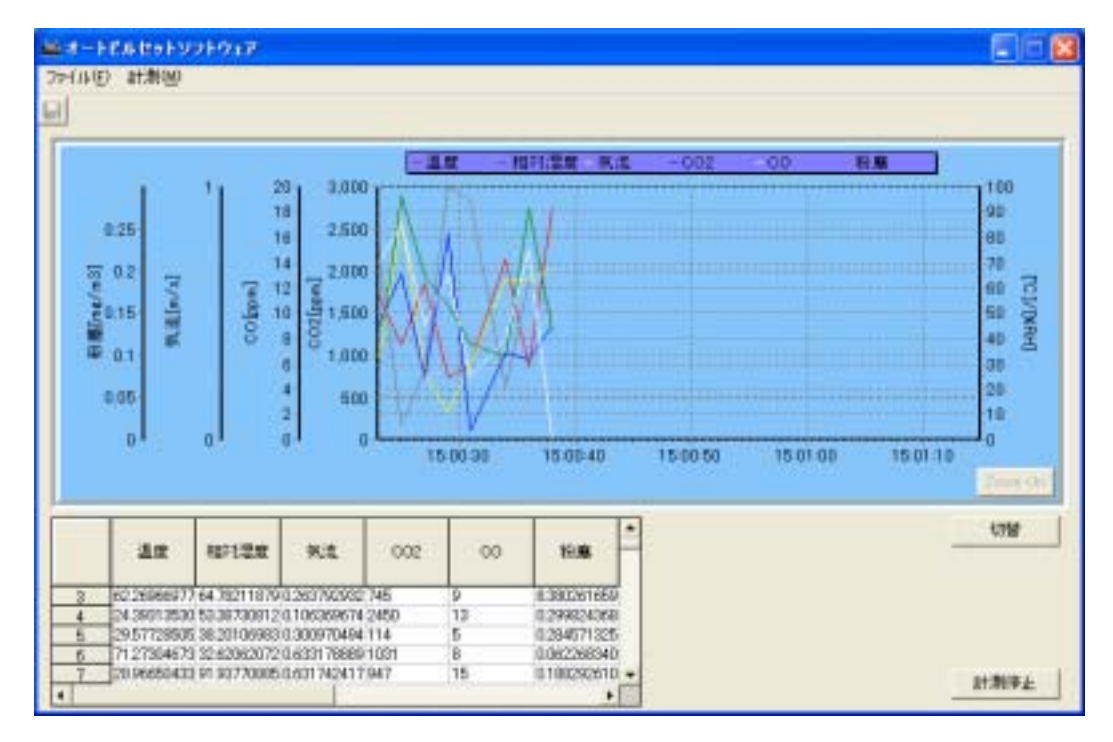

メニューバーの「計測」-「計測停止」、または「計測停止」ボタンをクリックすると、計測を停止できます。 「切替」ボタンをクリックすると、左側の縦軸表示を「CO2/CO/気流/粉塵」、「照度/騒音/PMV/PPD」に それぞれ切替えることができます。

また、計測を停止すると「Zoom On」ボタンが有効になります。ボタンの説明とグラフの拡大方法は、下記の通りです。

#### Zoom On(Zoom Off)

グラフの拡大を実行できるようにします。グラフの拡大が許可されている場合のボタン表示は「Zoom Off」となっています。

「Zoom Off」にすると拡大されていたグラフが初期状態に戻ります。 ただしモニタリング中、このボタンは使用できません。

#### グラフのスクロール

マウスの右ボタンを押しながら右または左にドラッグすると、グラフをスクロールすることができます。

#### グラフの拡大

拡大する領域の左上からマウスの左ボタンを押しながら拡大する領域の右下までドラッグしてボタンを 離すと、グラフが拡大表示されます。

拡大されたグラフを元に戻す場合、グラフ上の任意の場所でマウスの左ボタンを押しながら、左方向に ドラッグしボタンを離すか、「Zoom Off」ボタンを押します。

ただしモニタリング中、この機能は使用できません。

停止後再び「計測開始」をクリックすると、それまでのデータを破棄し新たにデータを取り込みます。

データを残したい場合には、データを保存します。

メニューバー「ファイル」-「保存」をクリックすると、取り込んだデータを CSV 形式で保存することができます。ファイル名を入力して保存して下さい。

| オードに本セットリフトウェア                                                                                                    |                                                                                                    |                  |
|----------------------------------------------------------------------------------------------------|----------------------------------------------------------------------------------------------------|------------------|
| HILD HINKS                                                                                                    | The set Max                                                                                                    |                  |
| 4112<br>#769                                                                                                    | ■ F - 1 PA P>5 301 01 F                                                                                                    |                  |
|                                                                                                    |                                                                                                    | 7 1              |
| 40 (00119004 4 30.001 (0011 1001 1 305009400 (400<br>0.34501(2004 99.2929) 405(4) (1.359009000 970<br>10 25.38430813 30.04714504.0214750647 (64<br>11 1050475123 12.82400000 4 8254000040 105<br>12 7 499054074 10.439077101 487071959 307 | ала аналагия (1000000000000000000000000000000000000                                                                                                    | (#有位)<br>(#10世)( |
|                                                                                                    | 10 55 042491 3 290421 45440214780481 654 16 11679986641<br>11 14 584 5112 12 20149805 4 4214 20148 105 1 10759881 22<br>12 17 498254574 70 428577101 127571881 251 0 1000425481 - |                  |

メニューバーの「ファイル」-「終了」、またはウインドウ右上の×印をクリックすると、モニタリング画面を閉 じることができます。

モニタリング中には、モニタリングを停止してデータ保存を行うかどうかを確認するダイアログボックスが表示されます。

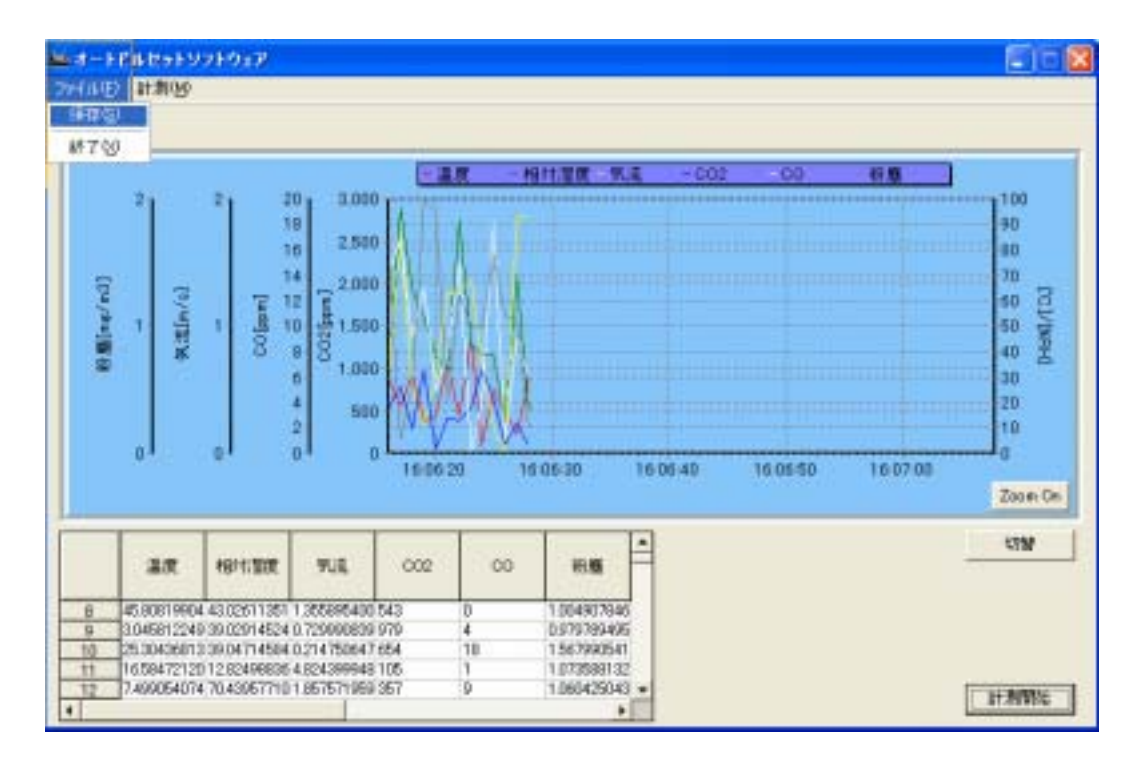

## 14.**ヘルプ**

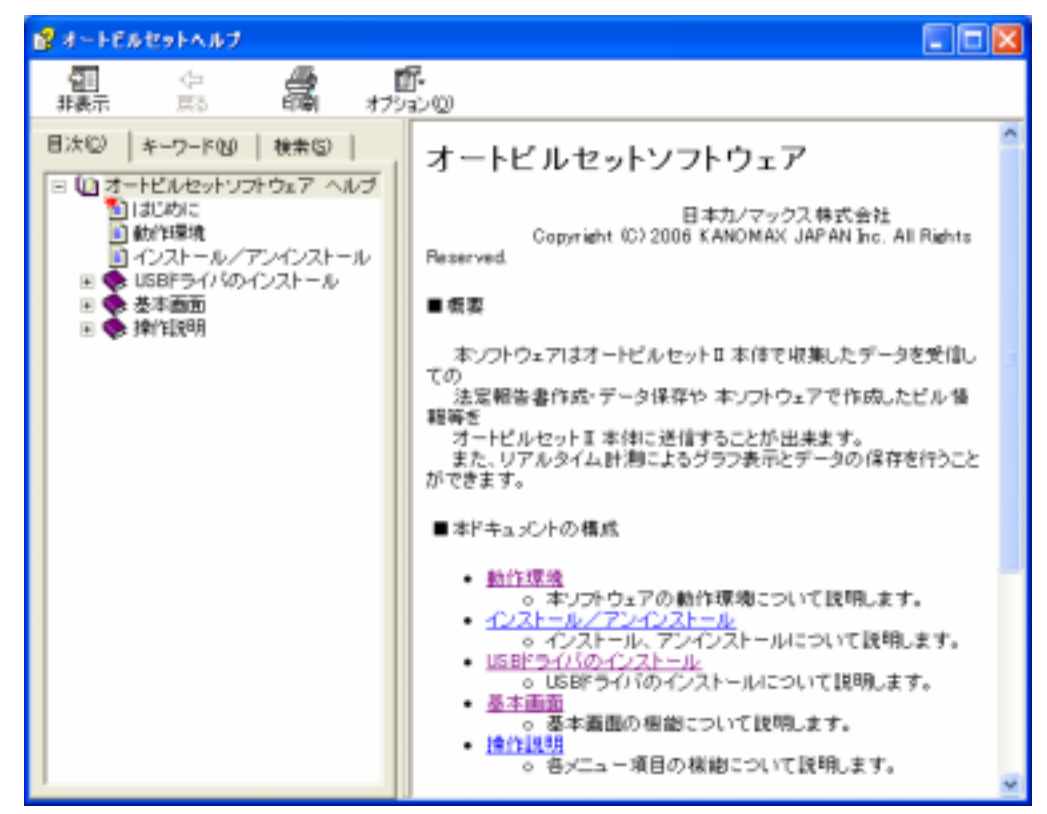

メニューバーの[ヘルプ] - [ヘルプトピックス]で、この取扱説明書の内容が表示されます。

[ヘルプ] - [バージョン情報]で、下記のバージョン確認画面を表示します。

| 4 | ≜ オートเ       | こ ルセット ソフトウェア                                                                                                    |                |
|---|--------------|----------------------------------------------------------------------------------------------------|----------------|
|   |              | オートビルセットソフトウェア                                                                                                   |                |
|   |              | Version 2.13                                                                                                    |                |
|   |              | Copyright (C) 2006-2007 KANOMAX JAPAN Inc. All Rights Reserved.                                                  |                |
|   | 警告…こ<br>本プログ | のコンピュータプログラムは著作権法および国際協定により保護されています。<br>ブラムを許可無く複製または配布したり、これに類する行為を行うと、民法上、刑法<br>罰またが損害に対する決め下での長高損害請求の対象をかけます。 |                |
|   |              | 別のよい項目に対する広い「てい地向頂目請求の対象になります。                                                                                   | ОК             |
|   |              |                                                                                                    | System Info(S) |

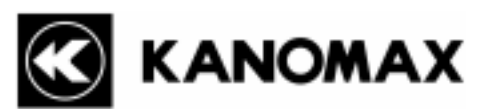

**日本カノマックス株式会社** 〒565-0805 大阪府吹田市清水2番1号

## この製品に関するお問い合わせは・・・

## TEL 0120-009-750

## E-mail: environment@kanomax.co.jp

| 東京事務所 | 〒160-0023 | 東京都新宿区西新宿          | 3-18-20   | 第1横田ビル       |
|-------|-----------|--------------------|-----------|--------------|
|       | Т         | EL: (03) 3378-4151 | F A X: (0 | 3) 5371-7680 |

- 大阪事務所 〒565-0805 大阪府吹田市清水2番1号 TEL: (06) 6877-0447 FAX: (06) 6877-8263
- 名古屋事務所 〒460-0011 名古屋市中区大須4丁目1番71号 矢場町中駒ビル8F TEL: (052) 241-0535 FAX: (052) 241-0524